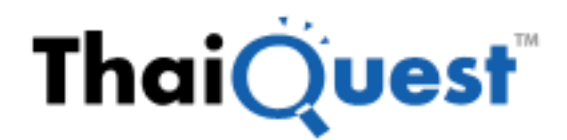

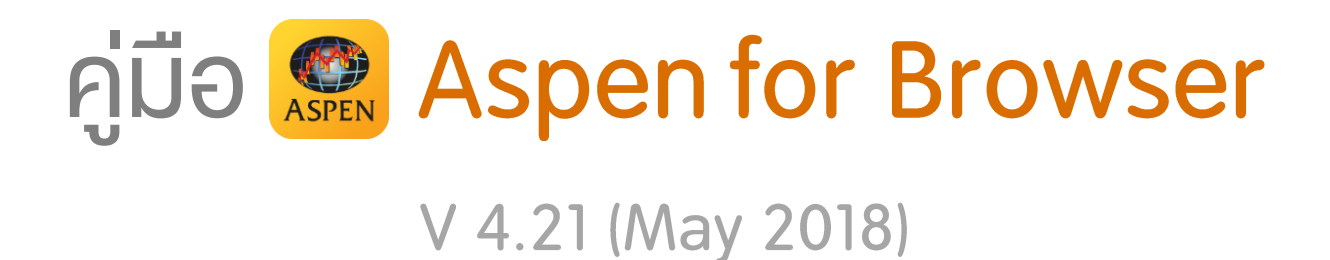

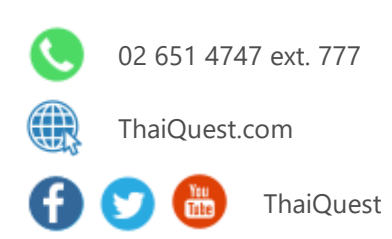

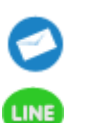

helpdesk@thaiquest.com

@ThaiQuest

Copyright © 2021 ThaiQuest Limited. All rights reserved.

# สารบัญ

| Introduction                                                    | 4  |
|-----------------------------------------------------------------|----|
| วิธีการติดตั้ง Microsoft Silverlight                            | 4  |
| การเริ่มต้นใช้งาน                                               | 6  |
| Market Overview                                                 | 6  |
| การเลือกดัชนีตลาดหลักทรัพย์/ดัชนึกลุ่มอุตสาหกรรม (Select Group) | 6  |
| การเลือกประเภทของข้อมูล (Template)                              | 7  |
| การจัดเรียงข้อมูล (Data Sorting)                                | 7  |
| Chart                                                           | 8  |
| วิธีการเปลี่ยน Symbol                                           | 8  |
| แถบเครื่องมือบนวินโดวส์กราฟ                                     | 9  |
| การปรับสเกลกราฟราคา                                             | 9  |
| การเปลี่ยนช่วงเวลาบนกราฟ                                        | 10 |
| การเปลี่ยนรูปแบบกราฟ                                            | 10 |
| การเพิ่ม/ลบ เครื่องมือเทคนิควิเคราะห์                           | 10 |
| การเปรียบเทียบกราฟ                                              | 11 |
| การวาดเส้น Trend Lines                                          | 12 |
| ไอคอน                                                           | 12 |
| รายละเอียด                                                      | 12 |
| Quote                                                           | 13 |
| การเพิ่ม/การลบ/การเปลี่ยน Symbols                               | 13 |
| การเพิ่มคอลัมน์                                                 | 14 |
| การลบคอลัมน์                                                    | 14 |
| การย้ายคอลัมน์                                                  | 15 |
| การจัดเรียงข้อมูล                                               | 15 |
| การสร้างกลุ่ม Symbol (Add Group)                                | 15 |
| News                                                            | 16 |
| แถบเครื่องมือ News                                              | 16 |
| การคั้นหาข่าว                                                   | 17 |
| การค้นหาขั้นสูง                                                 | 18 |
| การเรียกดูข่าวตามแหล่งข่าว                                      | 18 |
| การอ่านข่าว                                                     | 18 |
| การเปิดประเภทไฟล์ PDF หรือ Zip                                  | 19 |
| การคัดลอกข่าว (Copy)                                            | 19 |
| การพิมพ์ข่าว (Printing)                                         | 20 |
| Favorites (รายการโปรด)                                          | 20 |
| Full Quote                                                      | 21 |
| Bid/Offer                                                       | 21 |

| Ranking                                 | 22 |
|-----------------------------------------|----|
| Warrant Analytic                        | 22 |
| Warrant Comparison                      | 23 |
| Fixed Format                            | 23 |
| Ticker                                  | 24 |
| Spread Ticker                           | 25 |
| Volume at Price                         | 27 |
| แถบเครื่องมือ                           | 27 |
| ส่วนประกอบของหน้าจอ                     | 28 |
| การเรียกดู Volume at Price              | 29 |
| Market Screener                         | 30 |
| Fundamental                             | 33 |
| Alarm                                   | 35 |
| การเพิ่มเงื่อนไขการตั้งเตือน            | 35 |
| การลบเงื่อนไขการตั้งเตือน               | 37 |
| การแก้ไขเงื่อนไขการตั้งเตือน            | 38 |
| Export ข้อมูล                           | 39 |
| Duplicate Window                        | 39 |
| การลิ้งค์ Symbol ระหว่างวินโดวส์        | 40 |
| วิธีการลิ้งค์ Symbol                    | 40 |
| การยกเลิกการลิ้งค์ Symbol บางวินโดวส์   | 41 |
| การยกเลิกการลิ้งค์ Symbol               | 41 |
| การสร้างและ Save Template               | 42 |
| การเรียกใช้งาน Template ที่สร้างขึ้นเอง | 43 |
| การเรียกใช้งาน Template สำเร็จรูป       | 44 |

#### Introduction

Aspen for Browser เป็นโปรแกรมวิเคราะห์หุ้น ที่ประกอบด้วยฟังก์ชันการใช้งานที่หลากหลาย ไม่ว่าจะเป็น เครื่องมือวิเคราะห์ทางเทคนิค การอ่านแพทเทิร์นของกราฟแท่งเทียนแบบอัตโนมัติ เส้นแนวโน้ม การตั้งเตือน ข้อมูลราคา และสัญญาณทางเทคนิค พร้อมกันนี้ยังมีข้อมูลที่หลากหลาย เช่น ดัชนีและราคาหุ้น อัตรา แลกเปลี่ยนเงินตรา อัตราดอกเบี้ย ราคาน้ำมัน

# วิธีการติดตั้ง Microsoft Silverlight

Aspen for Browser รองรับการใช้งานบนระบบปฏิบัติการทั้ง Windows และ MAC OS ซึ่งการใช้งานโปรแกรม Aspen for Browser ในครั้งแรก ท่านจำเป็นต้องติดตั้งโปรแกรม Microsoft Silverlight ครั้งแรกเพียงครั้งเดียว ให้เรียบร้อยก่อน โดยมีขั้นตอนดังนี้

| ระบบปฏิบัติการ Windows                                                                                                    | ระบบปฏิบัติการ MAC OS                                                                                                    |
|----------------------------------------------------------------------------------------------------|----------------------------------------------------------------------------------------------------|
| 1. Login เข้าเว็บไซต์โบรกเกอร์ที่ท่านเปิดบัญชีอยู่                                                                                                    | 1. Login เข้าเว็บไซต์โบรกเกอร์ที่ท่านเปิดบัญชีอยู่                                                                                                    |
| 2. คลิกที่หัวข้อ Aspen Browser หรือ Aspen for                                                                                                    | 2. คลิกที่หัวข้อ Aspen Browser หรือ Aspen for                                                                                                    |
| Browser (ขึ้นอยู่กับโบรกเกอร์)                                                                                                    | Browser (ขึ้นอยู่กับโบรกเกอร์)                                                                                                    |
| 3. จะปรากฏหน้าต่างด้านล่างขึ้นมา ให้คลิกที่ปุ่ม "Click                                                                                                   | 3. จะปรากฏหน้าต่างด้านล่างขึ้นมา ให้คลิกที่ปุ่ม "Click                                                                                                    |
| now to install"                                                                                                    | now to install"                                                                                                    |
| Microsoft                                                                                                    | Microsoft                                                                                                    |
| To view this content, please install                                                                                                    | To view this content, please install                                                                                                    |
| Microsoft*<br>Silverlight*                                                                                                    | Silverlight                                                                                                    |
| Click now to install                                                                                                    | Click now to install                                                                                                    |
| 4. จากนั้นให้คลิก " <b>Install for Windows</b> "<br>Al Mercont Ster<br><u>Silverlight home page</u>                                                      | <ol> <li>เมื่อดาวน์โหลดโปรแกรม Microsoft Silverlight ลงใน<br/>เครื่องคอมพิวเตอร์เรียบร้อยแล้ว ให้คลิกที่ไอคอน</li> <li>บริเวณมุมขวาบนของหน้าจอ และคลิกไฟล์</li> </ol> |
| Get Microsoft Silverlight                                                                                                    | "Silverlight.dmg"                                                                                                    |
| You are running on a browser that may not be fully compatible with                                                                                       | spen for Browser C Reader                                                                                                    |
| Microsoft Silverlight. You can still try to install by dicking below or you<br>can refer to the System Requirements for more information.                | Downloads Clear                                                                                                    |
| Direct Download Links  Install for Windows Install for Macintosh Install for Mindows Installation Instructions System Requirements Uninstall Silverlight | Silverlight.dmg                                                                                                    |
|                                                                                                    | jre-7u51-macosx-x64.dmg (S) 50.8 MB                                                                                                    |
|                                                                                                    |                                                                                                    |

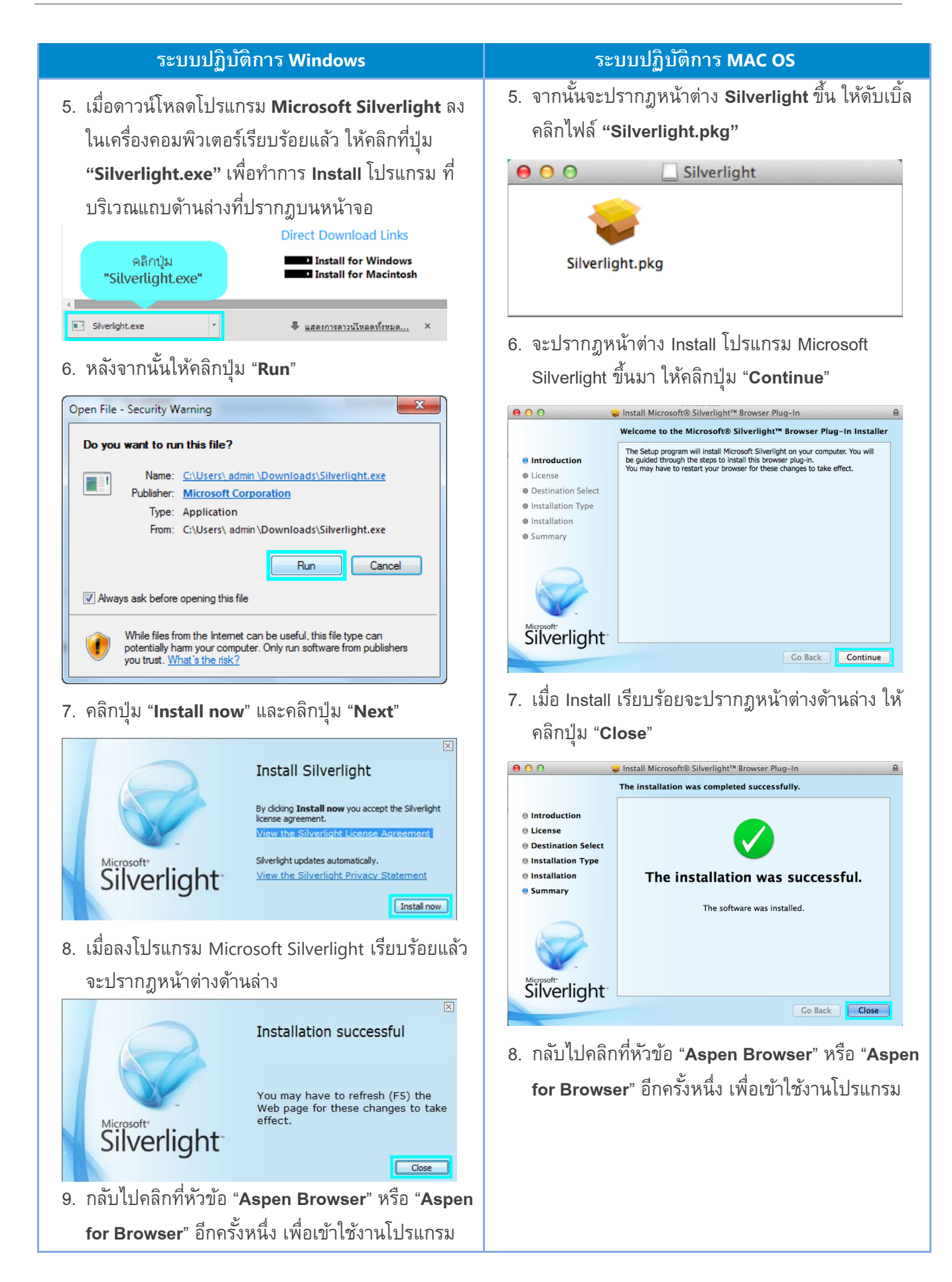

# การเริ่มต้นใช้งาน

วิธีการเข้าโปรแกรม Aspen for Browser ทำได้ดังนี้

- เปิดเบราว์เซอร์ Firefox, Internet Explorer, Safari, Google Chrome และ Microsoft Edge โดย Login เข้า
   เว็บไซต์โบรกเกอร์ที่ท่านเปิดบัญชีอยู่
- 2. คลิกที่หัวข้อ Aspen Browser หรือ Aspen for Browser (ขึ้นอยู่กับโบรกเกอร์)
- เมื่อ Login เข้าโปรแกรม Aspen for Browser เรียบร้อยแล้ว โปรแกรมจะแสดงข้อมูลหน้า Default Page ซึ่ง ประกอบด้วย 4 วินโดวส์ ดังนี้

| วินโดวส์          | รายละเอียด                                                                                                |
|-------------------|----------------------------------------------------------------------------------------------------|
| 🗭 Market Overview | แสดงข้อมูลเรียลไทม์ของดัชนีหลักทรัพย์/ดัชนึกลุ่มอุตสาหกรรมและ<br>หลักทรัพย์ซึ่งอยู่ภายใต้ดัชนีที่เลือกไว้ |
| Chart             | แสดงข้อมูลราคาในรูปแบบกราฟพร้อมเครื่องมือเทคนิควิเคราะห์ที่<br>หลากหลายในรูปแบบต่าง ๆ                     |
| 🧱 Quote           | แสดงข้อมูลราคาเรียลไทม์ของ Symbol หลายตัวในวินโดวส์เดียวกัน                                               |
| News              | แสดงข่าวเรียลไทม์ทั้งตลาดเงินและตลาดทุนจากหลายแหล่งข่าว ทั้ง<br>ข่าวในประเทศและข่าวต่างประเทศ             |

#### **Market Overview**

วินโดวส์ Market Overview แสดงข้อมูลเรียลไทม์ของดัชนีหลักทรัพย์/ดัชนีกลุ่มอุตสาหกรรมและหลักทรัพย์ซึ่งอยู่ ภายใต้ดัชนีที่เลือกไว้

• คลิกไอคอน 😕 Market Overview เพื่อเปิดวินโดวส์ Market Overview

### การเลือกดัชนีตลาดหลักทรัพย์/ดัชนึกลุ่มอุตสาหกรรม (Select Group)

คลิกเมนูดรอปดาวน์หลังคอลัมน์ '**Select Group**' และเลือกรายชื่อประเภทข้อมูลที่ต้องการ โปรแกรมจะแสดงรายชื่อ หลักทรัพย์ทั้งหมดที่อยู่ภายใต้ดัชนีตลาดหลักทรัพย์หรือดัชนีกลุ่มอุตสาหกรรมนั้น

| и Aspen f                | or Browser            |   |             |           |       |              |           |                             |          |         |          |   |
|--------------------------|-----------------------|---|-------------|-----------|-------|--------------|-----------|-----------------------------|----------|---------|----------|---|
| 🗑 💕 🔒 🚽                  | 👾 🔶 📔                 | 1 | 🗮 🛛 👪 🖉     | 2 💽 🔤 🖗   | ē 📑 🖪 | . 💽 🏹        | тіск 🔔 🗸  | <del>9</del> • = <u>∃</u> • | el 🖥     |         |          |   |
| 🙀 Market Ove             | erview1               |   |             |           |       |              |           |                             |          |         | - 🗆      | × |
| 4 🗟 🔀 🕯                  | B 🛛 🚺 🛛 🖪             | A | *           |           |       | -            | _         | _                           | _        | _       | _        |   |
| Select Group             | SET 🔻                 | K | คลิก Dro    | p-down    | •     |              |           |                             |          |         |          |   |
| SET                      | INDEX                 |   | 74 1        | -2.93     | -0.2  | 0%           | Value(MB) | 13803.3                     | 31 Volur | ne      | 3.58 M   |   |
| <b>▲</b> 320 <b>▼</b> 39 | SET                   |   | Day L       | -ow       | Day H | ligh         | Prev      | 1497.6                      | 57 Mkt ( | Cap(MB) | 13856283 |   |
| Buy                      | SET50                 | 4 | <b>1491</b> | .35       | 1502  | .10          | P/E       | 17.8                        | 31 Yield |         | 2.94     |   |
| 60%                      | SET100                |   |             |           | _     |              | P/BV      | 2.1                         | L3 Time  |         | 12:30    |   |
|                          | SETHD                 |   | a .         | ب ما ب    | 49    | 9.70         |           |                             |          |         |          |   |
| SYMB                     | mai                   |   | เลอกข<br>R  | อมูลทตองก | 175   | %B-S         | OPEN      | HIGH                        | LOW      | PREV    | VOLUME   |   |
| AGRO                     | SET INDUSTRY          |   | 414.09      | -3.91     | -0.94 | -21.00       | 100.28    | 419.75                      | 413.64   | 418.00  | 35562    | • |
| CONSUMP                  | AGRO                  |   | 175.50      | 1.25      | 0.72  | 10.74        | 102.29    | 175.97                      | 173.98   | 174.25  | 98935    |   |
| FINCIAL                  | CONSUMP               |   | 200.17      |           |       |              | 99.94     | 201.71                      | 199.69   | 202.36  | 192592   | _ |
| INDUS                    | FINCIAL               | - | 98.12       | 0.77      | 0.79  | 19.82        | 100.11    | 98.59                       | 97.57    | 97.35   | 163414   |   |
| PROPCON                  | 63% <mark>37</mark> 9 | Ó | 136.91      |           | 0.54  |              | 137.12    | 137.44                      | 136.54   | 136.18  | 1157111  |   |
| RESOURC                  | 50% 50%               | 6 | 163.84      |           |       | 0.16         | 165.74    | 165.74                      | 163.04   | 164.08  | 40798    |   |
| SERVICE                  | 51% 499               | 6 | 358.26      |           |       |              | 356.71    | 358.78                      | 355.36   | 357.95  | 238891   |   |
| TECH                     | 59% 419               | 6 | 231.47      |           |       | 18.10        | 232.34    | 233.46                      | 231.08   | 232.08  | 427992   |   |
|                          | 30 6                  |   | 777 7       |           |       | <u>~31</u> ~ | 27        | 20                          | 125      | 275     | A \55    |   |

### การเลือกประเภทของข้อมูล (Template)

ท่านสามารถเลือกดูประเภทของข้อมูลได้ 2 รูปแบบ ได้แก่ ข้อมูลปัจจัยพื้นฐาน หรือข้อมูลราคาเรียลไทม์ โดยคลิกเมนู Template และเลือก "Price" หรือ "Fundamental"

| arket O      | verview          |            |             |                   | 6     |           |        | _                   | _         | 8      | - 5          |
|--------------|------------------|------------|-------------|-------------------|-------|-----------|--------|---------------------|-----------|--------|--------------|
| Select Group | SET              | •          | Template Pr | ice               | -     | 6         | เลิก D | rop-d               | own       |        |              |
| SET          | 14               | 125.68     | 1 Fu        | indamental<br>ice | 6 V.  | alu       |        | rop u               |           | 2.07   | 18 M         |
| Buy          | 9 <b>40 0</b> .1 | 33<br>Sell | Day Low 4   |                   | 0     | YE<br>YBV | 1      | 15.78 Yi<br>2.26 Ti | eld<br>me | 12.5   | 2.91<br>5:03 |
| SYMB         | %BUY/            | %SEL       | เลือกข้อ:   | มลที่ต้อ          | งการ  | -S        | OPEN   | HIGH                | LOW       | PREV   | V            |
| AGRO         | 49%              | 51         |             |                   |       |           | 356.59 | 358.53              | 355.16    | 359.39 |              |
| CONSUMP      | 47%              | 53         |             |                   |       | 1.10      | 125.06 | 125.10              | 124.36    | 125.33 |              |
| FINCIAL      | 53%              | 47%        | 180.40      | 1.18              | 11.00 | 5.16      | 181.48 | 181.48              | 180.01    | 183.18 |              |
| INDUS        | 66%              | 34%        | 118.81      |                   |       | 31:16     | 119.56 | 119.56              | 118.47    | 120.50 |              |
| PROPCON      | 65%              | 35%        | 129.79      |                   |       |           | 129.46 | 130.34              | 128.82    | 130.50 |              |
| RESOURC      | 46%              | 5496       | 176.83      |                   |       |           | 177.12 | 177.83              | 176.05    | 178.91 |              |
| SERVICE      | 41%              | 59%        | 320.10      |                   |       |           | 321.03 | 321.38              | 318.72    | 323.15 |              |
| TECH         | 60%              | 40%        | 223.69      |                   |       | 19.22     | 224.52 | 225.53              | 223.15    | 227.85 |              |
| AGRI         | 49%              | 51%        | 189.23      |                   |       |           | 189.12 | 189.62              | 188.41    | 190.34 |              |
| AUTA A       | 200              | 159        | 19.7        |                   | 1     |           | 4/17   | ALPA                | 175       | 48740  | ~            |

#### การจัดเรียงข้อมูล (Data Sorting)

ท่านสามารถจัดเรียงข้อมูลบนคอลัมน์ที่ต้องการ ได้ทั้งแบบ**น้อยไปมาก (Ascending)** หรือ<mark>มากไปน้อย (Descending)</mark> โดยคลิกที่หัวข้อคอลัมน์ให้เกิดสัญลักษณ์ t /u เช่น ต้องการดูข้อมูลปัจจัยพื้นฐานของหุ้นในกลุ่ม Bank

- คลิก Dropdown list ที่ 'Select Group' เลือก 'BANK'
- เมนู 'Template' เลือก 'Fundamental'
- 3. คลิกบนคอลัมน์ 'PE' เพื่อจัดเรียงข้อมูล หากต้องการเรียงจากมากไปน้อยให้ท่านคลิกที่คอลัมน์ 'PE' อีกครั้งนึง

| 🛃 Market C         | verview |                       |          | 2            | )                      |                    |       |                                |                                         |        | 1                | F - D                       |
|--------------------|---------|-----------------------|----------|--------------|------------------------|--------------------|-------|--------------------------------|-----------------------------------------|--------|------------------|-----------------------------|
| Select Group       | BANK    | •                     | Template | Fundament    | tal 💌                  |                    |       |                                |                                         |        |                  |                             |
| BANK<br>Buy<br>Sto | อกกลุ่ม | 3 <b>4.07</b><br>'BAN | k'       | 9.03<br>เลือ | <b>รด%</b><br>กข้อมูลเ | value<br>ปัจจัยพื่ | ันฐาน | 3.638 M<br>13.10<br>2.3<br>1.8 | 1 Volum<br>0 MktCa<br>4 Yield<br>2 Time | e<br>p | 105<br>2.21<br>1 | 531<br>17 M<br>2.57<br>5:20 |
| SYMB               | %BUY/   | %SELL                 | TRADE    | CHANGE       | %CHG                   | *25                | PE *  | PBV                            | DIVYLD                                  | EPS    | BOOK             | DPS                         |
| TMB                | 56%     | 44%                   | 2.70     |              |                        | ୍ତ                 | 86.66 | 2.06                           | 1.20                                    | 0.04   | 1.33             | 0.03                        |
| CIMBT              | 46%     | 54%                   | 2.01     | -            |                        |                    | 25.03 | 2.10                           | 0.24                                    | 0.03   | 0.99             | 0.00                        |
| LHBANK             | 39%     | 61%                   | 0.54     | ໂຄນຈັດຄ      | DE' UN                 |                    | 19.73 | 1.15                           | 0.61                                    | 0.04   | 1.16             | 0.03                        |
| BAY                | 72%     | 28%                   | N617     | พยุญพห       | PE MEI                 | ବ୍ୟୋହା<br>ମ୍ୟାନ    | 15.93 | 1.95                           | 2.09                                    | 1.17   | 19.66            | 0.40                        |
| 568                | 44%     | 56%                   | 12514    | ขอมูสแบ      | บมากเบา                | งอย                | 12.27 | 2.45                           | 2.74                                    | 7.58   | 67.18            | 1.50                        |
| KBANK              | 59%     | 4196                  | -        |              |                        |                    | 11.97 | 2.27                           | 1.58                                    | 8.81   | 83.67            | 0.50                        |
| KTB                | 50%     | 50%                   | 19.70    |              |                        |                    | 11.46 | 1.49                           | 3.59                                    | 1.07   | 13.66            | 0.44                        |
| 881                | 48%     | 52%                   | 205.00   |              |                        |                    | 11.13 | 1.39                           | 3.16                                    | 10.09  | 148.30           | 2.00                        |
| TISCO              | 49%     | 51%                   | 42.75    |              |                        |                    | 8.27  | 1.74                           | 4.96                                    | 3.17   | 25.24            | 2.40                        |
| TCAP               | 53%     | 47%                   | 34.50    | 0.00         | 0.00                   | 5.28               | 4.83  | 0.93                           | 4.30                                    | 4.79   | 37.20            | 0.60                        |
| ККР                | 47%     | 53%                   | 41.50    |              |                        |                    |       | 0.00                           | 0.00                                    | 0.00   | 0.00             | 0.00                        |

#### Chart

วินโดวส์กราฟแสดงข้อมูลราคาในรูปแบบกราฟพร้อมเครื่องมือเทคนิควิเคราะห์ที่หลากหลายในรูปแบบต่างๆ รวมถึง สัญญาณซื้อ/ขาย เพื่อช่วยให้วิเคราะห์ข้อมูลแนวโน้มราคาได้อย่างละเอียดและครบถ้วน

• คลิกไอคอน 🏧 Chart เพื่อเปิดวินโดวส์ Chart

| Aspen fe     | or Browser - | Default               |               |               |             |                 |           |          |         |              |                |          |           |              |         | 0             |    |
|--------------|--------------|-----------------------|---------------|---------------|-------------|-----------------|-----------|----------|---------|--------------|----------------|----------|-----------|--------------|---------|---------------|----|
| 🗟 💕 🖬 🍕      | 👋• ★         | : B 🔤                 | Q 🔢 🗭         | 🔯 🔤 🧱 🗄       | - 🕼 🛃       | a 🔝 🖸 🔛         | юк 🔔 - 🧐  | )· _ []  | h       |              |                |          |           |              |         |               |    |
| 🐖 Market Ove | rview1       |                       |               |               |             |                 |           |          |         | - 🗆 ×        | M Cha          | art1     |           |              |         | 8 - 0         | ×  |
| Select Group | SET 🔻        | Template              | Price         | •             |             |                 |           |          |         |              | # 🗟            | 2 6      | A         | e   e 4= 12  | [A 👶 🗳  | 1 4           | 30 |
| SET          | 14           | 57.14 🗸               | -47.20        | -3.14%        | Value(M     | B) 43687.3      | t Volume  | 1        | 10.06 M |              |                | 🙀 Kasiko | ornbank I | PCL (KBAN    | ik)     | 200.00        |    |
| ▲ 215 ♥ 12   | 71 0 51      | Day                   | Low           | Day High      | Prev        | 1504.3          | i Mkt Caj | p(MB) 14 | 4569635 |              |                |          |           |              |         | 195.00        |    |
| Buy          | 47%          |                       | 1.87          | 1470.84       | P/E         | 22.0            | 9 Yield   |          | 3.14    |              |                | <u> </u> | 11. 141   |              |         | 185.50        |    |
| 0010         |              | Ope                   | n: 1453.36    |               | P/BV        | 1.9             | 2 Time    |          | 14:30   |              |                |          |           | -            |         | 180.00        |    |
| SYMB         | %BUY/%SEL    | TRADE (               | HANGE %       | CHG %B-       | S OPEN      | HIGH LOW        | PREV      | VOLUME   | VALUE   | TIM          | No Ga          | ps       | MAC       | D            |         | 32.00         |    |
| AGRO         | 49% 51       | <mark>%</mark> 461.10 | -16.23        | -3,40 4       | 459.01      | 465.79 458.     | 05 477.33 | 117564   | 2373159 | 14:          |                | THEFT    |           |              |         | 0.00          |    |
| CONSUMP      | 47% 53       | <mark>%</mark> 144.56 |               |               | 144.98      | 145.54 144.     | 46 148.00 | 315349   | 485172  | 2 14:        | No Ga          | ps       | -         |              |         | <u>-</u> 2.00 |    |
| FINCIAL      | 58% 42       | % 174.79              |               |               | 174.89      | 176.60 174.     | 58 180.27 | 311294   | 5635493 | 3 14:        |                |          | Slow Sto  | chastic      |         | 70.00         |    |
| PROPCON      | 57% 43       | % 103.18<br>% 130.23  |               |               | 102.62      | 104.25 102.     | 54 142 28 | 824868   | 2060548 | 3 14:<br>14: |                |          |           |              |         | 30.00         |    |
| RESOURC      | 58% 42       | % 163.33              |               |               | 162.74      | 164.72 161.     | 92 168.58 | 879398   | 9061760 | ) 14:        | No Ga          | ps       | - Andrews |              |         | 3             |    |
| SERVICE      | 54% 46       | <mark>%</mark> 419.47 |               |               | 418.26      | 424.87 417.     | 35 434.07 | 914054   | 9360529 | ) 14:        | Note           | dinti    |           | me<br>111111 | mhin    | 200000.0      | 10 |
| •            |              |                       |               |               | -           |                 |           |          |         | •            | 8,             | /31 9/7  | 7 9/14    | 9/21 9       | /28 10/ | 5 Day         |    |
| Hows1        |              |                       |               |               |             |                 |           | 🗆 × 🧱 (  | Quote1  |              |                |          |           |              |         | 말 - 미         | ×  |
| 🛃 🔂 All      | 🔜 📑 🗄        | A A                   |               | ्             | _           | _               | _         | 킂        | - B     | * * •        | 8 <b>-</b> 8 2 | 目詰       |           | BA           | A .     |               |    |
|              |              |                       | Results       | for: All      |             |                 |           | SY       | MB      | %BUY/%       | SELL           | PROJ.    | TRADE     | CHANGE       | %CHG    | VOLUME        |    |
| 14:27 IQ     | ประธาน       | เกรธ.ประชุม           | ทบทวนแก้ไข    | เร่างรธน.ก่อ  | แส่งมอบให้  | ันายกฯ พรุ่งนี้ |           | A BC     | PG      | 60%          | 40%            | 12.40    | 12.50     |              |         | 1571802       | ĥ  |
| 14:27 IQ     | (เพื่มเดื    | โม)ราคาทองค่          | าแท่งวันนี้บา | ma: 20,95     | 9.00 บาท    |                 |           | BA<br>CP |         | 53%          | 47%            | 16.50    | 16.60     |              |         | 280755        |    |
| 14:26 KD     | N Kvodo      | news summa            | rv -3-+       |               |             |                 |           | PT       | T       | 55%          | 45%            | 335.00   | 336.00    |              |         | 41796         |    |
| 14.20 10     | (.É5         | alloneménne           |               |               | 255         | 0               |           | AO       | π       | 58%          | 42%            | 389.00   | 389.00    |              |         | 34985         |    |
| 14:26 IQ     | ( 1763 6)    | ណ/កត់ខ្មុំរាចកា ទេ    | หว่าไหวอกกา   | ยานที่ 10 ผู้ | a 1414 200  | 9               |           |          |         |              |                |          |           |              |         |               | Ē  |
| 14:25 CM     | NT Aftern    | ioon Update           | : ลงทุนทอง    | ด้านทั่ง - บ  | จ.วายแอล    | จิ บูล เลียนฯ   |           |          |         |              |                |          |           |              |         |               |    |
| 14:24 IQ     | ภาวะตะ       | าดหุ้นจีน: เชื่       | ยงไอ้คอมโพ    | สิตปิดพุ่ง 1. | 45% แม้หุ้น | อสังหาหร่วง     |           |          |         |              |                |          |           |              |         |               | ÷  |
| 4            |              |                       |               |               |             |                 |           | •        |         |              |                |          |           |              |         | •             |    |

### วิธีการเปลี่ยน Symbol

ท่านสามารถเปลี่ยน Symbol ได้โดยการ

- 1. คลิกที่วินโดวส์กราฟให้ปรากฏกรอบสีสัม
- 2. พิมพ์ Symbol ที่ต้องการและกด **Enter**

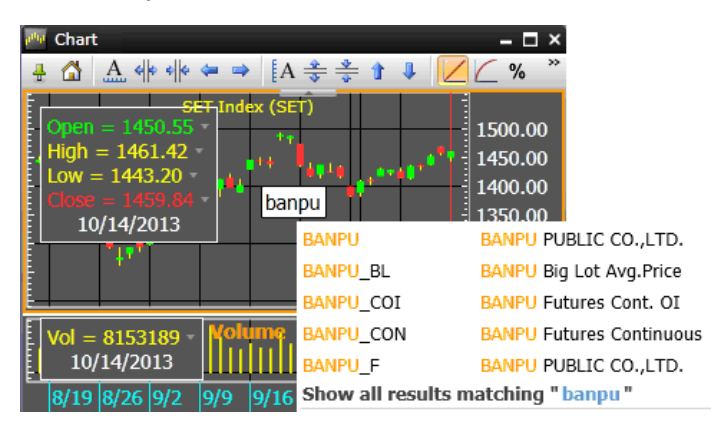

## แถบเครื่องมือบหวินโดวส์กราฟ

แถบเครื่องมือการใช้งานกราฟในโปรแกรม Aspen for Browser ประกอบไปด้วยฟังก์ชันที่หลากหลาย ซึ่งแถบ เครื่องมือนี้จะปรากฏขึ้นเมื่อท่านเรียกใช้งานวินโดวส์กราฟ ดังรูปด้านล่าง

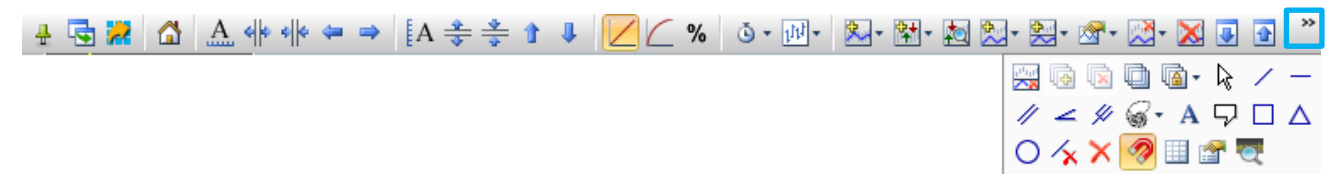

# คลิกไอคอน 🎬 เพื่อแสดงคำสั่งที่ซ่อนอยู่การปรับสเกลกราฟราคา

| ไอคอน     | รายละเอียด                                                                                    |
|-----------|-----------------------------------------------------------------------------------------------|
| -         | Duplicate Window การสร้างสำเนาวินโดว์ที่ต้องการ                                               |
| 2         | <b>Export Data</b> ส่งข้อมูลออกไปในรูปแบบไฟล์ XLS (Excel Files) หรือ TXT (Text Files)         |
| ~         | Default Scale การปรับสเกลเวลาและสเกลราคาแบบอัตโนมัติ จะใช้ในกรณีที่มีการปรับหรือแก้ไขสเกล     |
|           | เวลาและสเกลราคา แล้วต้องการกลับไปยังสเกลตั้งต้นแบบอัตโนมัติ                                   |
| A         | Auto Scale Time การปรับสเกลเวลาอัตโนมัติ                                                      |
| <b>\$</b> | Expand Time Scale การขยายสเกลเวลา เพื่อขยายแกนเวลา                                            |
| ¢ ¢       | Compress Time Scale การหดสเกลเวลา เพื่อหดแกนเวลา                                              |
| 4         | Shift Left การเลื่อนกราฟราคาไปด้านซ้ายของวินโดวส์ เพื่อช่วยในการตีเส้นแนวโน้มในอนาคต          |
| -         | Shift Right การเลื่อนกราฟราคาไปด้านขวาของวินโดวส์ เพื่อดูการเปลี่ยนแปลงของราคาที่ผ่านมาใน     |
| ~         | อดีต                                                                                          |
| EA        | Auto Scale Price การปรับสเกลราคาอัตโนมัติ เมื่อมีการปรับสเกลราคาแล้วต้องการกลับไปยังสเกล      |
| A         | ราคาแบบอัตโนมัติ                                                                              |
| *         | Expand Price Scale การขยายสเกลราคา เพื่อขยายแกนราคา                                           |
| *         | Compress Price Scale การหดสเกลราคา เพื่อหดแกนราคา                                             |
| Û         | Shift Up การเลื่อนแท่งกราฟขึ้น                                                                |
| 1         | Shift Down การเลื่อนแท่งกราฟลง                                                                |
|           | Linear Price Scale สเกลราคาแบบ Linear ความกว้างของช่วงราคาแต่ละช่วงจะเท่ากัน โดยคิดจากค่า     |
|           | การเปลี่ยนแปลง (Change) เท่านั้น และเป็นสเกลมาตรฐาน (Default) บนฟังก์ชันกราฟ                  |
|           | <b>Logarithmic Price Scale</b> สเกลราคาแบบ Log ความกว้างช่วงราคาจะคิดเป็นแบบ % การเปลี่ยนแปลง |
|           | (%Change)                                                                                     |
| %         | Percent Change Price Scale สเกลราคาแบบ %Change เปลี่ยนสเกลราคาเป็น % โดยคำนวณ % การ           |
|           | เปลี่ยนแปลงของแต่ละวันเมื่อเทียบกับวันฐานที่กำหนดไว้                                          |

## การเปลี่ยนช่วงเวลาบนกราฟ

| Intervals    | Period       | คำสั่งบนคีย์บอร์ด                                                |
|--------------|--------------|------------------------------------------------------------------|
| 0 Minute     | Tick by tick | พิมพ์เลข 0 (ศูนย์)                                               |
| 1-60 Minutes | 1-60 Minutes | พิมพ์ <b>ตัวเลขนาท</b> ีที่ต้องการ เช่น 15 สำหรับกราฟราย 15 นาที |
| Day          | Daily        | พิมพ์ <b>.DAY</b>                                                |
| Week         | Weekly       | พิมพ์ <b>.WEEK</b>                                               |
| Month        | Monthly      | พิมพ์ . <b>MONTH</b>                                             |
| Quarter      | Quarterly    | พิมพ์ .QUAR                                                      |
| Year         | Yearly       | พิมพ์ <b>.YEAR</b>                                               |

คลิกไอคอน ě Bar Width/Chart Interval และเลือกช่วงเวลาที่ต้องการดังนี้

หากช่วงเวลาที่ท่านต้องการไม่มีอยู่ในรายการ ท่านสามารถพิมพ์<u>จำนวนเวลา</u>ที่ต้องการได้ทันทีและกด Enter เช่น ต้องการดูกราฟราย 240 นาที ให้พิมพ์ '**240**' และกด Enter

## การเปลี่ยนรูปแบบกราฟ

คลิกไอคอน 💷 Chart Type และเลือกรูปแบบกราฟที่ต้องการดังนี้

| ไอคอน      | รายละเอียด       | คำสั่งบนคีย์บอร์ด     |
|------------|------------------|-----------------------|
| կկ         | Bar Chart        | พิมพ์ <b>.BAR</b>     |
| <b>ļ</b> ļ | Candlesticks     | พิมพ์ <b>.CAND</b>    |
|            | Heikin-Ashi      | พิมพ์ <b>.HA</b>      |
| $\sim$     | Line Chart       | พิมพ์ <b>.LINE</b>    |
|            | Tic Chart        | พิมพ์ <b>.TIC</b>     |
| ×=         | Point and Figure | พิมพ์ <b>.P&amp;F</b> |

# การเพิ่ม/ลบ เครื่องมือเทคนิควิเคราะห์

| ไอคอน    | รายละเอียด                                                                                                    |
|----------|----------------------------------------------------------------------------------------------------|
| ‱ -      | <b>Overlays</b> การเพิ่มเส้นเทคนิควิเคราะห์บนกราฟราคา เช่น เพิ่มเส้น Moving Average บนกราฟราคา                                              |
| 計-       | <b>Expert Advisor</b> การเพิ่มสัญญาณซื้อ/ขาย (Buy/Sell Signal)                                                                              |
|          | <b>Expert Advisor Analysis</b> ใช้สำหรับทดสอบว่า Expert Advisor นั้นมี Wind Trade หรือ Loss Trade<br>กี่ครั้ง และได้กำไร/ขาดทนกี่เปอร์เซนต์ |
| <u>∲</u> | ้<br>Indicators การเพิ่มเส้นเทคนิควิเคราะห์บนลงหน้าต่างย่อยที่กำลังใช้งาน                                                                   |

| ไอคอน    | รายละเอียด                                                                                    |
|----------|-----------------------------------------------------------------------------------------------|
| <u>*</u> | Add Indicator to New Panel การเพิ่มเส้นเทคนิควิเคราะห์บนหน้าต่างย่อยใหม่ (โปรแกรมจะ Split     |
|          | Window ใหม่ให้ทันที)                                                                          |
| - ™      | Study Properties การเปลี่ยนแปลงค่าพารามิเตอร์ต่างๆ บนหน้าต่างย่อยที่กำลังเรียกใช้งานอยู่ เช่น |
|          | การแก้ไขค่าพารามิเตอร์, การเปลี่ยนจำนวนวัน (Period), การตั้งค่าแบบ Simple หรือ Exponential    |
|          | เป็นต้น                                                                                       |
| - 🏹      | Remove Study การลบเส้นเทคนิควิเคราะห์บนหน้าต่างย่อยที่กำลังใช้งาน                             |
| ×        | Remove All Overlays การลบเส้นเทคนิควิเคราะห์บนหน้าต่างย่อยทั้งหมดออก                          |
| 4        | Move Panel Down เพื่อเลื่อนตำแหน่งหน้าต่างย่อยในวินโดวส์กราฟลง                                |
| Ŷ        | Move Panel Up เพื่อเลื่อนตำแหน่งหน้าต่างย่อยในวินโดวส์กราฟขึ้น                                |
| 2500<br> | Remove Panel การลบ Panel ที่แอคทีฟอยู่                                                        |

## การเปรียบเทียบกราฟ

แถบเครื่องมือสำหรับการเปรียบเทียบกราฟ ใช้เพื่อเปรียบเทียบกราฟของ Symbol หลายๆ ตัว ที่มีสเกลราคาต่างกัน มากๆ ให้อยู่ในวินโดวส์กราฟเดียวกัน ประกอบด้วย 4 ไอคอน ดังนี้

| ไอคอน |                                                                                               | รายละเอียด                                                       |  |  |  |  |  |
|-------|-----------------------------------------------------------------------------------------------|------------------------------------------------------------------|--|--|--|--|--|
| Ð     | Add Layer การเพิ่ม Layer โดยเพิ่มกราฟอีกหน้าต่างหนึ่งในรูปแบบแถบเมนู                          |                                                                  |  |  |  |  |  |
|       | <b>Remove Layer</b> การลบ Layer ที่เพิ่มเข้ามาออก                                             |                                                                  |  |  |  |  |  |
| Ū.    | Transparent Layer การกำหนดให้พื้นหลังของวินโดวส์กราฟเป็นแผ่นโปร่งใส เหมือนการนำแผ่นใส         |                                                                  |  |  |  |  |  |
|       | หลายๆ แผ่นมาวางซ้อ                                                                            | นกัน เพื่อให้เห็น Symbol ทุก Layer ที่ซ้อนกันอยู่                |  |  |  |  |  |
| · 🖻   | Synchronize Layers ใช้เพื่อซิงค์ Layers ทั้งหมดให้เหมือนกัน ตามรูปแบบการซิงค์ที่ต้องการภายใต้ |                                                                  |  |  |  |  |  |
|       | คำสั่ง                                                                                        |                                                                  |  |  |  |  |  |
|       | ไอคอน ความหมาย                                                                                |                                                                  |  |  |  |  |  |
|       | Sync Time Scale                                                                               | กำหนดให้ทุก Layer ใช้ Time Frame (หรือ Interval) และแกนเวลา (แกน |  |  |  |  |  |
|       |                                                                                               | X) เดียวกัน                                                      |  |  |  |  |  |
|       | Sync Price Scale                                                                              | กำหนดให้ทุก Layer ใช้แกนราคา (แกน Y) เดียวกัน วิธีนี้เหมาะสำหรับ |  |  |  |  |  |
|       |                                                                                               | Symbol ที่มีระดับราคาใกล้เคียงกัน                                |  |  |  |  |  |
|       | Sync Studies                                                                                  | กำหนดให้ทุก Layer เป็นกราฟชนิดเดียวกัน                           |  |  |  |  |  |
|       | Sync Symbols                                                                                  | กำหนดให้ทุก Layer ใช้ Symbol เดียวก <b>ั</b> น                   |  |  |  |  |  |
|       |                                                                                               |                                                                  |  |  |  |  |  |

## การวาดเส้น Trend Lines

| ไอคอน      | รายละเอียด                                       |                                                                  |  |  |  |  |
|------------|--------------------------------------------------|------------------------------------------------------------------|--|--|--|--|
| R          | Pointer Tool เพื่อจัดการเ                        | สัน Trend Lines หรือวัตถุต่างๆ                                   |  |  |  |  |
| 1          | Freehand Trend Line กา                           | รวาดเส้น Trend Line                                              |  |  |  |  |
| —          | Horizontal Line การวาดเ                          | สัน Trend Line แบบแนวนอน                                         |  |  |  |  |
| 11         | Trend Channels การวาดเ                           | เส้น Trend Line แบบเส้นขนาน                                      |  |  |  |  |
| 4          | Speed Resistance Lines                           | การวาดเส้น Speed Resistance Lines                                |  |  |  |  |
| 4          | Andrews' Pitchfork การ                           | ใช้เครื่องมือ Andrews' Pitchfork                                 |  |  |  |  |
| <b>G</b> • | Fibonacci Lines การใช้เครื่องมือ Fibonacci Lines |                                                                  |  |  |  |  |
|            | ไอคอน                                            | ความหมาย                                                         |  |  |  |  |
|            | Retracements                                     | การวาดเส้น Fibonacci แบบแนวนอน เพื่อหาราคาเป้าหมาย โดยใช้        |  |  |  |  |
|            |                                                  | ตัวเลข Fibonacci number เป็นเป้าหมายในแต่ละระดับ                 |  |  |  |  |
|            | Arc การวาดเส้น Fibonacci แบบครึ่งวงกลม           |                                                                  |  |  |  |  |
|            | Fan                                              | การวาดเส้น Fibonacci แบบเส้น 3 แฉก                               |  |  |  |  |
|            | Single-Bar Time                                  | การวาดเส้น Fibonacci แบบแนวตั้ง โดยแบ่งเป็นช่วงระยะเวลา          |  |  |  |  |
|            | Zones                                            | ตามลำดับตัวเลข Fibonacci (0, 1, 1, 2, 3, 5, 8, 13, 2 1เพื่อ      |  |  |  |  |
|            |                                                  | คาดการณ์แนวโน้มการเปลี่ยนแปลงของราคาว่าจะไปในทิศทางใด            |  |  |  |  |
|            |                                                  | อาจดำเนินต่อตามแนวโน้มเดิมหลังจากมีการชะลอตัว หรืออาจเกิด        |  |  |  |  |
|            |                                                  | การเปลี่ยนแปลงของแนวโน้มอย่างมีนัยสำคัญ เมื่อราคาวิ่งเข้าใกล้    |  |  |  |  |
|            |                                                  | หรือตรงกับเส้นแบ่งช่วงเวลา                                       |  |  |  |  |
|            | Custom Time Zones                                | การวาดเส้น Fibonacci แบบกำหนดช่วงเวลาด้วยตนเอง                   |  |  |  |  |
|            | Projections                                      | การวาดเส้น Fibonacci เพื่อวิเคราะห์ราคาเป้าหมาย ซึ่งต้องกำหนดจุด |  |  |  |  |
|            |                                                  | 3 จุด คือ จุดต่ำสุด, จุดสูงสุด และจุดกลับตัว                     |  |  |  |  |
|            |                                                  | م                                                                |  |  |  |  |
| A          | <b>Chart Annotations</b> การเร                   | พมขอความลงบนกราพ                                                 |  |  |  |  |
| ب<br>ا     | Callouts การเพมขอความ                            | แบบละเอยดลงบนกราพ ณ จุดทตองการ                                   |  |  |  |  |
|            | Rectangle การวาดสเหลย<br>d                       | มบนกราฟ                                                          |  |  |  |  |
| Δ          | Triangle การวาดสามเหลีย                          | ี<br>                                                            |  |  |  |  |
| 0          | Circle การวาดวงกลมบนก                            | ราฟ                                                              |  |  |  |  |
| <b>/</b> × | Delete Selected Object                           | การลบเส้น Trend Line และวัตถุต่างๆ                               |  |  |  |  |
| ×          | Delete All Objected การ                          | ลบเส้น Trend Line ทั้งหมด                                        |  |  |  |  |
| 1          | Price Snap ช่วยในการลาก                          | าเส้น Trend Line ให้ไกลักับเส้นกราฟราคามากที่สุด                 |  |  |  |  |
|            | Grid Lines การแสดง/ยกเลื่                        | ลิกเส้นตารางในวินโดวส์กราฟ                                       |  |  |  |  |
| <b>a</b>   | <b>Properties</b> การแก้ไขการต่                  | เ้งค่าต่างๆ ของเส้น Trend Line หรือวัตถุที่สร้างขึ้นบนหน้ากราฟ   |  |  |  |  |
| 0          | <b>Symbol Lookup</b> คันหา S                     | ymbol                                                            |  |  |  |  |

#### Quote

วินโดวส์ Quote แสดง Symbol ราคาเรียลไทม์ได้หลายตัวในวินโดว์เดียวกัน

• คลิกไอคอน 🗮 Quote เพื่อเปิดวินโดวส์ Quote

| M Aspen for Browser - Default                                                                                            | 🔮 🛈 🌒                                                               |
|----------------------------------------------------------------------------------------------------|---------------------------------------------------------------------|
| 🗑 🗃 🛃 😓 🖕 🚼 🛬 🔡 🧱 🔟 🗮 🖸 👪 📾 🔜 🖉 🖬 🔜 🖉 🖉 🔤 /                                                                              | 🐥 - 🔞 - 📾 - 👘                                                       |
| 😕 Market Overview1                                                                                                    | – 🗖 🗙 🚾 Chart1 🔁 – 🗖 🗙                                              |
| Select Group SET   Template Price                                                                                        |                                                                     |
| SET 1457.14 ↓ -47.20 -3.14% Value(MB) 43687.34                                                                           | Volume 10.06 M Kasikombank PCL (KBANK) 200.00                       |
| ▲ 215 ▼ 1271 • 51 Day Low Day High Prev 1504.34                                                                          | Mkt Cap(MB) 14569635                                                |
| Buy Sell 1450.87 1470.84 P/E 22.09                                                                                       | Yield 3.14 190.00                                                   |
| 93% 47% P/BV 1.92                                                                                                    | Time 14:30 180.00                                                   |
|                                                                                                    | No Gaps                                                             |
| SYMB %BUY/%SELL TRADE CHANGE %CHG %B-S OPEN HIGH LOW                                                                     | ATT 33 117564 2373159 141                                           |
| CONSUMP 47% 53% 144.56 -3.44 -2.32 5.78 144.98 145.54 144.46                                                             | 148.00 315349 485172 14: ENG Gaps -2.00                             |
| FINCIAL 58% 42% 174.79 -5.48 -3.04 15.00 174.89 176.60 174.58                                                            | 180.27 311294 5635493 14:                                           |
| INDUS 57% 43% 103.18 3.56 -3.34 13.92 102.62 104.25 102.37                                                               | 106.74 824868 2060548 14: 50.00                                     |
| PROPCON 54% 46% 139.23 -4.15 -2.89 8.54 139.23 140.74 138.64                                                             | 143.38 1552864 6966770 14: No Gaps 30.00                            |
| RESOURC 58% 42% 103.33 -5.25 -3.11 10.72 102.74 104.72 101.92<br>SERVICE 54% 410.47 14.00 7.76 8.08 419.26 424.97 417.25 | 168.58 8/9398 9061/60 14:<br>424.07 014054 0260530 14:<br>200000.00 |
|                                                                                                    | ENGLESS                                                             |
| News1                                                                                                    |                                                                     |
|                                                                                                    |                                                                     |
| Desulte for: All                                                                                                    | SYMB %BUX/%SELL PRO1 TRADE CHANGE %CHG VOLUME                       |
| 14.27 T0 ประรวม กรร ประชาชาชาวบบก็ไต่ร่วงรรม ก่อนส่งบอบให้บวยกห พร่งนี้                                                  | ▲ BCPG 60% 40% 12.40 12.50 -40.70 -5.30 1571802 ▲                   |
| 11.27 TO (                                                                                                    | BANPU 53% 47% 16.50 16.60 -0.90 -5.14 1118534                       |
| 14:2/ 10 (เหมเตม)ราคาทองคาแทงวนนบาทละ 20,950.00 บาท                                                                      | CPALL 53% 47% 61.25 61.50 -2.50 -3.91 280755                        |
| 14:26 KDN Kyodo news summary -3-+                                                                                        | <b>PII 55% 45%</b> 335.00 336.00 -9.00 -2.61 41796                  |
| 14:26 IQ (เพิ่มเติม)กลยุทธ์การลงทุนรอบบ่ายวันที่ 10 ตุลาคม 2559                                                          | <b>38% <u>42%</u> 389.00 389.00 400 -1.02</b> 34985                 |
| 14:25 CMNT Afternoon Update: ลงทุนทองคำแท่ง - บจ.วายแอลจี บูลเลี่ยนฯ                                                     |                                                                     |
| 14:24 I0 ภาวะตลาดทันจีน: เชี่ยงไอ้คอมโพลิตปิดพ่ง 1.45% แม้ทันอสังหาฯร่วง                                                 |                                                                     |
|                                                                                                    |                                                                     |
|                                                                                                    |                                                                     |

## การเพิ่ม/การลบ/การเปลี่ยน Symbols

 การเพิ่มชื่อหุ้นในวินโดวส์ Quote ให้พิมพ์ชื่อ Symbol ที่ต้องการและกด Enter โดย Symbol ที่เพิ่มเข้าไปใหม่นี้จะ อยู่บรรทัดล่างสุด

| SET50         34%         66%         24.81         2.44         1046.91         1007           SOC         53%         47%         3.76         3.23         14.09         448.00         4.00           PIT         51%         49%         7.26         bbl         20.24         369.00         3.00 | 712244       |           |         |       | PDV  | 96MCAP | %SELL | %BUY/9 | SYMB  |
|----------------------------------------------------------------------------------------------------|--------------|-----------|---------|-------|------|--------|-------|--------|-------|
| SOC         53%         47%         3.76         3.23         14.09         448.00         -4.09           PTT         51%         49%         7.26         bbl         20.24         369.00         3.00                                                                                                | 1000         |           | 1046.91 |       | 2.44 | 24.81  | 66%   | 34%    | SET50 |
| PTT 51% 49% 7.26 bbl 20.24 369.00 3.00                                                                                                    | -489-4       |           | 448.00  | 14.09 | 3.23 | 3.76   | 47%   | 53%    | SCC   |
|                                                                                                    | 79437        |           | 369.00  | 20.24 | bbl  | 7.26   | 49%   | 51%    | PTT   |
| BANGKO                                                                                                    | BANK PUB     | BANGKOK   |         | NEL.  |      |        |       |        |       |
| BBL_COI BBL Futur                                                                                                    | res Cont. OI | BBL Futur | I       | EL_CO |      |        |       |        |       |

 การลบชื่อหุ้นจากวินโดวส์ Quote ให้คลิกเลือกหุ้นที่ต้องการลบ หลังจากนั้นจะปรากฏแถบสีเหลืองที่หุ้นดังกล่าว และให้คลิก Drop-down หลังชื่อหุ้นและเลือก 'Clear'

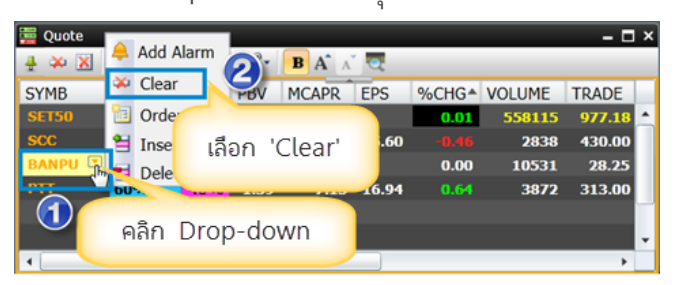

3. การเปลี่ยนชื่อหุ้น ให้ดับเบิ้ลคลิกที่ชื่อหุ้นที่ต้องการเปลี่ยน และพิมพ์หุ้นใหม่เข้าไปหลังจากนั้นกด Enter

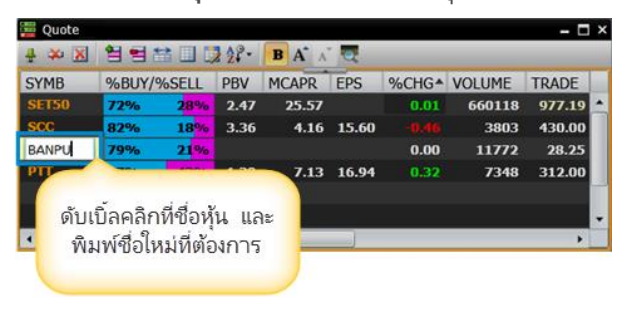

## การเพิ่มคอลัมน์

1. คลิกไอคอน 🖾 Manage Quote Fields จะปรากฏหน้าต่าง Manage Quote Fields ขึ้นมา

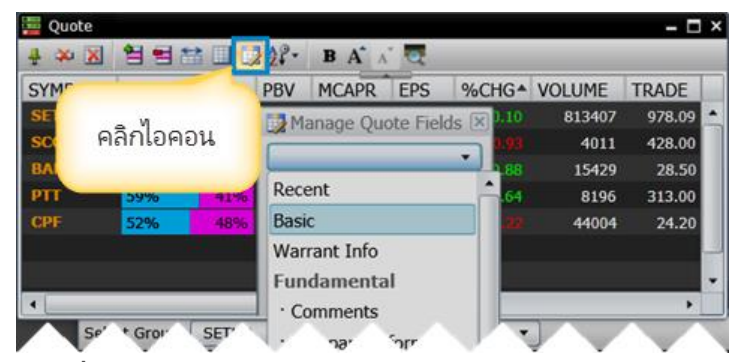

การเพิ่มคอลัมน์ คลิกเมาส์ซ้ายที่ชื่อคอลัมน์ที่ต้องการเพิ่ม และลากเมาส์ไปปล่อยที่คอลัมน์ที่ต้องการ

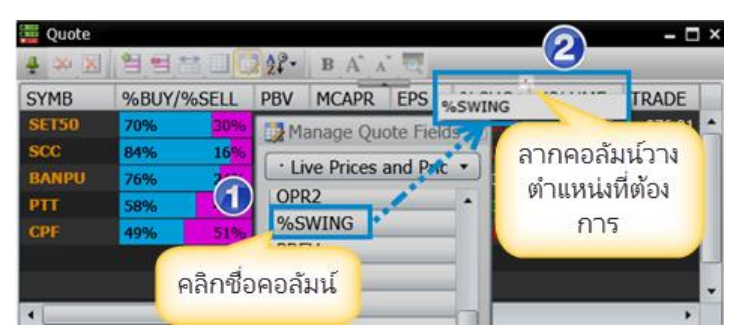

#### การลบคอลัมน์

- 1. คลิกเมาส์ซ้ายค้างไว้ที่ชื่อคอลัมน์ที่ต้องการลบ
- 2. ลากคอลัมน์ที่ต้องการลบ ออกมาแล้วปล่อยยังพื้นที่ด้านล่าง

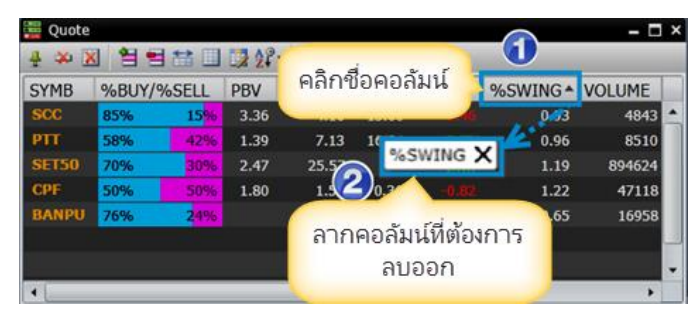

## การย้ายคอลัมห์

- คลิกเมาส์ค้างไว้บนคอลัมน์ที่ต้องการย้าย
- 2. ลากคอลัมน์ไปปล่อยในบริเวณคอลัมน์ที่ต้องการ

| 🧱 Quote1 | Quote1 – 🗖 🗙 |       |        |        |      |        |          |         |       |       |   |
|----------|--------------|-------|--------|--------|------|--------|----------|---------|-------|-------|---|
|          |              |       |        |        |      |        |          |         |       |       |   |
| SYMB     | %BUY/        | %SELL | TRADE  | CHANGE | %CHG |        | VALUE(K) | DIVYLD▲ | PE    | PBV   |   |
| TRUE     | 56%          | 44%   | 8.50   |        | 1.60 | 105645 | 1403703  | 0.00    |       | 13.09 |   |
| ITD      | 50%          | 50%   | 5.75   |        |      | 794598 | 455133   | 0.00    | 34.52 | 3.16  |   |
| BTS      | 54%          | 46%   | 9.00   |        |      | 447365 | 402493   | 0.00    |       | 0.00  |   |
| KBANK_F  | 55%          | 45%   | 189.00 | 0.00   | 0.00 | 18157  | 343653   | 0.00    |       | 0.00  |   |
| BANPU    | 49%          | 51%   | 27.75  |        |      | 71144  | 196279   | 0.00    |       | 0.00  | - |

### การจัดเรียงข้อมูล

ท่านสามารถจัดเรียงข้อมูลแบบน้อยไปมาก หรือมากไปน้อยบนคอลัมน์ที่ต้องการ โดยคลิกที่หัวข้อคอลัมน์ให้เกิด สัญลักษณ์ t /u (u เรียงจากมาก à น้อย , t เรียงจากน้อย à มาก)

| 🧱 Quote1 |       |                     |        |        |       |        |          |         |       | - 0   | × |
|----------|-------|---------------------|--------|--------|-------|--------|----------|---------|-------|-------|---|
| -‡ 🌫 🔀   | 1 1 1 | 1 = 🖴 💷 😼 🌮 🖪 A 📈 🧟 |        |        |       |        |          |         |       |       |   |
| SYMB     | %BUY/ | %SELL               | TRADE  | CHANGE | %CHG  | VOLUME | VALUE(K) | DIVYLD* | PE    | PBV   |   |
| SIRI     | 55%   | 45%                 | 2.12   |        |       | 410433 | 88053    | 6.97    | 7.66  | 1.32  | • |
| TTA      | 52%   | 48%                 | 17.10  |        |       | 87684  | 150333   | 6.06    |       | 0.73  |   |
| INTUCH   | 46%   | 54%                 | 81.00  |        |       | 170112 | 1379600  | 4.61    | 18.16 | 10.84 |   |
| CPF      | 46%   | 54%                 | 24.20  | 0.00   | 0.00  | 159935 | 389905   | 4.55    | 35.33 | 1.78  |   |
| ADVANC   | 53%   | 47%                 | 238.00 | -4.00  | -1.65 | 91552  | 2175398  | 4.50    | 20.03 | 15.11 | - |

## การสร้างกลุ่ม Symbol (Add Group)

ท่านสามารถสร้างกลุ่มของ Symbol ที่ต้องการ โดยคลิกที่ไอคอน ਈ และซ่อนกลุ่มของ Symbol ได้ โดยคลิกที่ปุ่ม 🖃

| 🚆 Quote1                     |         |          |        |      | – 🗆 × |
|------------------------------|---------|----------|--------|------|-------|
| 🕂 🗟 🔉 🐹 👯 🗄 😫                | 😫 💷 😺 🕺 | °- В А.  | A Q    |      |       |
| DESC                         | SYMB    | TRADE    | CHANGE | %CHG | TIME  |
| WORLD INDICES                |         |          |        |      |       |
| Dow Jones Indus Avg - US,EOD | E_DJIA  | 16429.47 |        |      | 03:29 |
| Nikkei 225 - Japan,D20       | _NIKKEI | 15160.93 |        |      | 11:09 |
| Hang Seng Index-HK,D15       | _HSI    | 24497.88 |        |      | 11:05 |
| SET Index                    | SET     | 1526.94  |        |      | 11:34 |
| FTSE 100 - UK,D15            | _FTSE   | 6682.48  | 4.96   | 0.07 | 22:35 |
| COMMODITIES                  |         |          |        |      |       |
| Gold Spot Price,RT           | IQXGL   | 1289.88  | 2.48   | 0.19 | 11:30 |
| Brent Spot Price,RT          | IQXBRT  | 104.91   |        |      | 11:30 |
| FOREX                        |         |          |        |      |       |
| US Dollar/Thai Baht,RT       | IQXUSTB | 32.1560  |        |      | 11:31 |
| Euro/Thai Baht,RT            | IQXEUTB | 42.9910  |        |      | 11:31 |
| Japanese Yen/Thai Baht,RT    | IQXJYTB | 31.3500  |        |      | 11:31 |

| ไอคอน         | รายละเอียด                                                                                                    |
|---------------|----------------------------------------------------------------------------------------------------|
| <b>•</b><br>• | เพิ่มกลุ่ม Symbol เมื่อคลิกไอคอนนี้แล้ว จะปรากฏหน้าต่าง <b>Add Group</b> ขึ้นมาบนหน้าจอ<br>• พิมพ์ชื่อกลุ่ม Symbol ที่ต้องการในช่อง <b>Group Name</b> แล้วคลิกปุ่ม <b>OK</b> |
|               | Add Group                                                                                                    |
|               | Group name: WORLD INDICES                                                                                                    |
|               | OK Cancel                                                                                                    |

| ไอคอน | รายละเอียด                                                                                 |  |  |  |  |  |
|-------|--------------------------------------------------------------------------------------------|--|--|--|--|--|
|       | คลิกที่ไอคอนนี้บนบรรทัดที่ต้องการลบกลุ่ม Symbol จะปรากฏหน้าต่าง <b>Delete Group</b> ขึ้นมา |  |  |  |  |  |
|       | <ul> <li>คลิกเลือกตัวเลือกที่ต้องการ แล้วคลิกปุ่ม OK</li> </ul>                            |  |  |  |  |  |
|       | Delete Group                                                                               |  |  |  |  |  |
|       | <ul> <li>Delete and merge symbols to group above.</li> <li>Delete entire group.</li> </ul> |  |  |  |  |  |
|       | OK Cancel                                                                                  |  |  |  |  |  |
| +     | แสดงรายการ Symbol ในกลุ่ม Symbol ที่ซ่อนไว้                                                |  |  |  |  |  |
| -     | ซ่อนรายการ Symbol ในกลุ่ม Symbol ที่ต้องการ                                                |  |  |  |  |  |

#### News

วินโดวส์ News แสดงข่าวเรียลไทม์ทั้งตลาดเงินและตลาดทุนจากหลายแหล่งข่าว ทั้งข่าวในประเทศและข่าวต่างประเทศ

• คลิกไอคอน 🖽 News เพื่อเปิดวินโดวส์ News

| 💾 News1 |       |                                                                                        | – 🗆 × |
|---------|-------|----------------------------------------------------------------------------------------|-------|
| # 🔄     | All 🔜 | 🛃 😨 A <sup>*</sup> A <sup>*</sup> 🖪 🔄 🗊 🕕 🤜                                            |       |
|         |       | Results for: All                                                                       |       |
| 11:46   | IQ    | ดัชนี้ FBMKLCI ตลาดหุ้นมาเลเซียปิดภาคเข้าที่ 1,842.61 จุด ลดลง 2.71 จุด, -0.15%        | Â     |
| 11:44   | IQ    | ดอลลาร์ร่วงแตะกรอบบนของ 108 เยน หลังข้อมูลศก.สหรัฐ,ยุโรปอ่อนแอ                         |       |
| 11:37   | IQ    | ก.คลังของลาวจะเสนอขายตราสารหนี้ 6 พันลบ.ในตลาดไทย อายุ 3-7 ปี ดอกเบี้ย 4.76-5.50%      |       |
| 11:34   | IQ    | ( เพิ่ม เติม) เงินบาท เปิดตลาด 32.41/42 แข็งค่าตามภูมิภาคหลังตัว เลขสหรัฐ - ยุโรปไม่ดี |       |
| 11:32   | IQ    | *DNA เจรจาพันธมิตรหลายรายสื่อทีวี-โฆษณาเข้าซื้อหุ้น PP/คาดปีนี้พลิกกำไร                |       |
| 11:31   | CMNT  | KBank Market Watch - ธนาคารกสิกรไทย                                                    |       |
| 11:29   | CMNT  | Quantitative Analysis - บล.เอเซีย พลัส                                                 |       |
| 11:28   | XNA   | Portugal's minister urges to link wage rise to productivity                            | -     |

## แถบเครื่องมือ News

| ไอคอน | รายละเอียด         |                              |  |  |  |  |  |
|-------|--------------------|------------------------------|--|--|--|--|--|
| All   | <b>All</b> แสดงข่า | All แสดงข่าวทั้งหมด          |  |  |  |  |  |
| 26    | Search by l        | งการ                         |  |  |  |  |  |
|       | ไอคอน              | รายละเอียด                   |  |  |  |  |  |
|       | 21                 | แสดงข่าวภาษาไทยและภาษาอังกฤษ |  |  |  |  |  |
|       |                    |                              |  |  |  |  |  |
|       |                    | แสดงข่าวภาษาอังกฤษ           |  |  |  |  |  |
|       |                    |                              |  |  |  |  |  |

| ไอคอน | รายละเอียด                                                                                                    |  |  |  |  |  |
|-------|----------------------------------------------------------------------------------------------------|--|--|--|--|--|
| -     | News Source แหล่งที่มาของข่าว                                                                                                    |  |  |  |  |  |
|       | All Sources<br>Aspen Alert (EN/TH)<br>Aspen Announcement (EN/TH)<br>Cabinet Resolutions (TH)<br>Cabinet Resolutions Synopsis (EN)<br>Commentaries and Research Articles (EN/TH)<br>InfoQuest (TH)                                                                                                    |  |  |  |  |  |
|       | News Headlines Setting การจัดเรียงหัวข้อข่าว (Headlines)          Image: Construction of the set of the set o |  |  |  |  |  |
| A     | Increase Text Size เพิ่มขนาดตัวอักษร                                                                                                    |  |  |  |  |  |
| Ă     | Decrease Text Size ลดขนาดตัวอักษร                                                                                                    |  |  |  |  |  |
|       | Back to Headline กลับไปหน้าหลัก                                                                                                    |  |  |  |  |  |
| F     | Previous Page ข่าวชิ้นก่อนหน้า                                                                                                    |  |  |  |  |  |
|       | Next Page ข่าวชิ้นถัดไป                                                                                                    |  |  |  |  |  |
| 0     | <b>Disable Dynamic News Update</b> เลือกให้ข่าวหยุด Update                                                                                                    |  |  |  |  |  |
|       | <b>Enable Dynamic News Update</b> เลือกให้ข่าว Update                                                                                                    |  |  |  |  |  |
|       | Symbol Lookup แสดงหน้าต่างคันหา Symbol                                                                                                    |  |  |  |  |  |

### การค้นหาข่าว

พิมพ์คำที่ต้องการค้นหาและกด **Enter** จะปรากฏทุกชิ้นข่าวที่มีผลลัพธ์ตรงกับคำที่ท่านค้นหาพร้อมสี Highlight ของ คำค้นนั้น

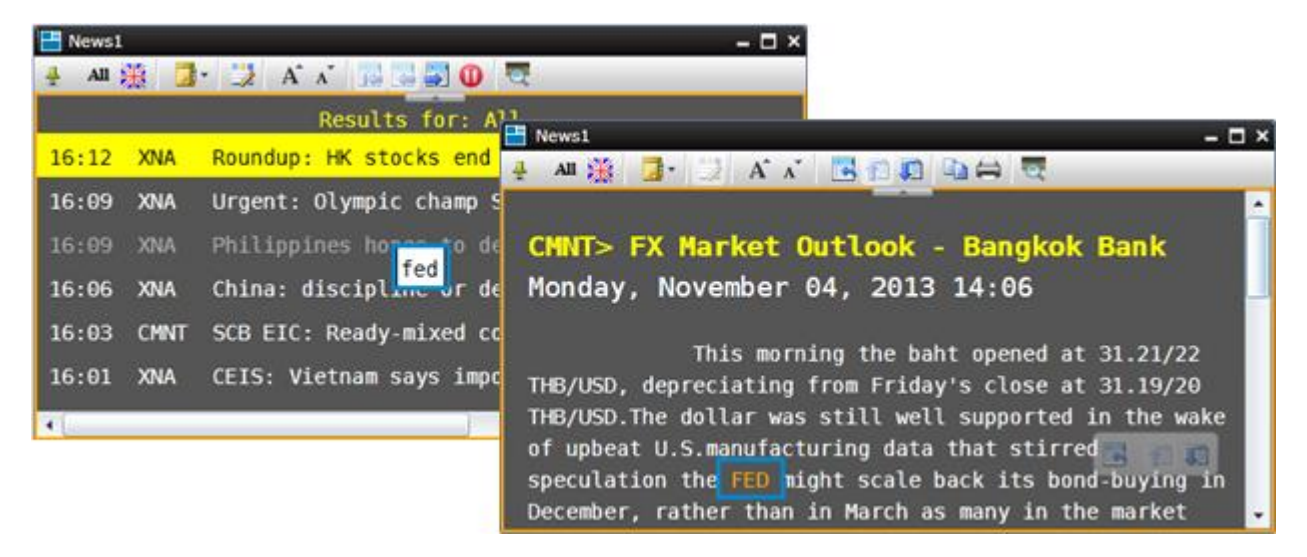

# การค้นหาขั้นสูง

ใช้ตัวดำเนินการหรือโอเปอเรเตอร์เพื่อช่วยในการค้นหาหรือคัดกรองข่าว

| ตัวดำเนินการ | ตัวอย่าง               | ใช้เพื่อ                                       |
|--------------|------------------------|------------------------------------------------|
| เว้นวรรค     | เฟด ดอกเบี้ย           | ค้นหาข่าวที่มีคำว่า "เฟด" และ "ดอกเบี้ย"       |
| หรือ         | เฟด หรือ ดอกเบี้ย      | ค้นหาข่าวที่มีคำว่า "เฟด" หรือ "ดอกเบี้ย"      |
| OR           | FED OR ECB             | คันหาข่าวที่มีคำว่า "FED" หรือ "ECB"           |
| н н          | "สมคิด จาตุศรีพิทักษ์" | ค้นหาข่าวที่มีคำว่า "สมคิด จาตุศรีพิทักษ์"     |
| (อัญประกาศ)  |                        |                                                |
| %Symbol      | %KBANK                 | ค้นหาข่าวที่เกี่ยวกับหลักทรัพย์ KBANK โดยเฉพาะ |

### การเรียกดูข่าวตามแหล่งข่าว

เลือกแหล่งที่มาของข่าว โดยคลิกไอคอน 📑 News Source และเลือกแหล่งข่าวที่ต้องการ

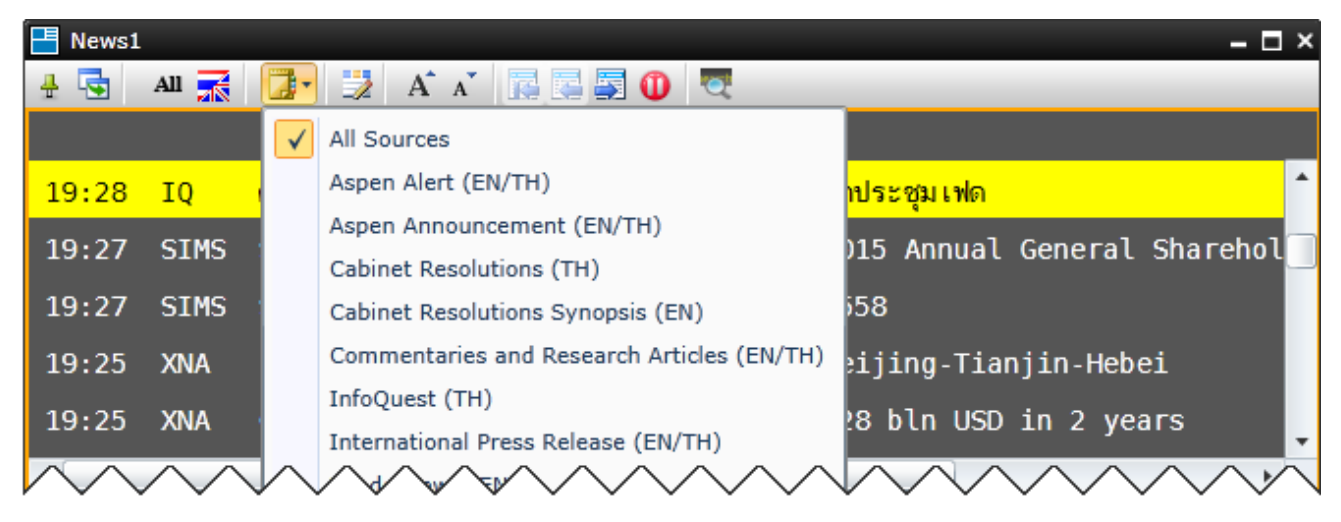

#### การอ่านข่าว

ให้ท่านคลิกหัวข้อข่าวเพื่ออ่านรายละเอียดเนื้อข่าว

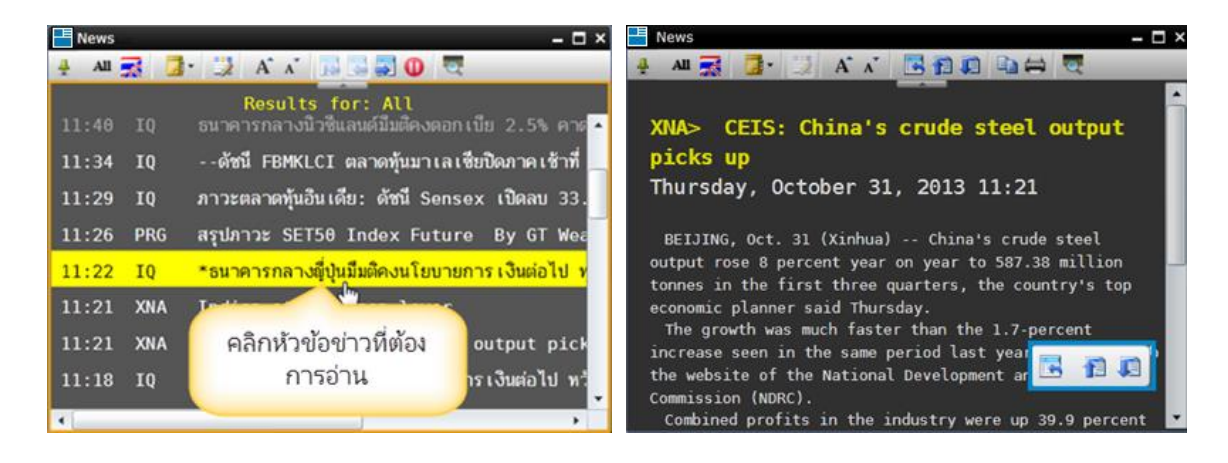

| ไอคอน | รายละเอียด                                   |
|-------|----------------------------------------------|
|       | Back to Headline กลับไปหน้าที่แสดงหัวข้อข่าว |
| 1     | Previous Story แสดงเนื้อข่าวข่าวชิ้นก่อนหน้า |
|       | Next Story แสดงเนื้อข่าวชิ้นถัดไป            |

### การเปิดประเภทไฟล์ PDF หรือ Zip

สำหรับบางชิ้นข่าวนั้นจะมีไฟล์ประเภท PDF หรือ Zip ปรากฏอยู่ด้านล่างสุดของเนื้อหาข่าว ซึ่งท่านสามารถเปิดใช้งาน ไฟล์เหล่านั้นได้ทันที โดยคลิกไอคอน 👤 Download

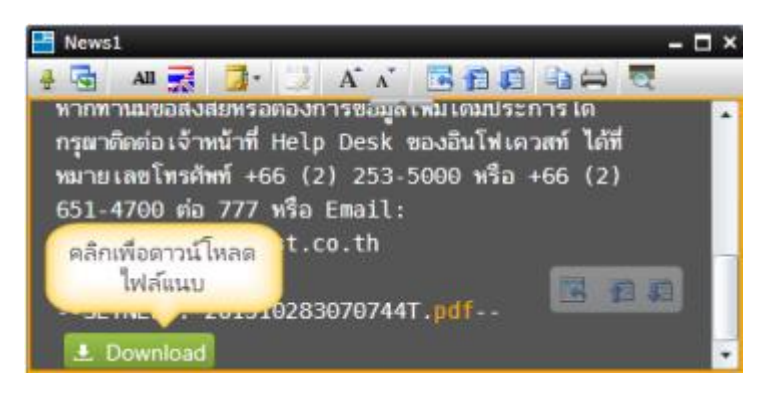

### การคัดลอกข่าว (Copy)

## การคัดลอกเนื้อหาข่าวทั้งหมด

- 1. คลิกบนหัวข้อข่าวที่ต้องการคัดลอก (Copy)
- 2. คลิกไอคอน 🗈 Copy บนแถบเครื่องมือ (โปรแกรมจะ Highlighted รายละเอียดข่าวทั้งหมด)

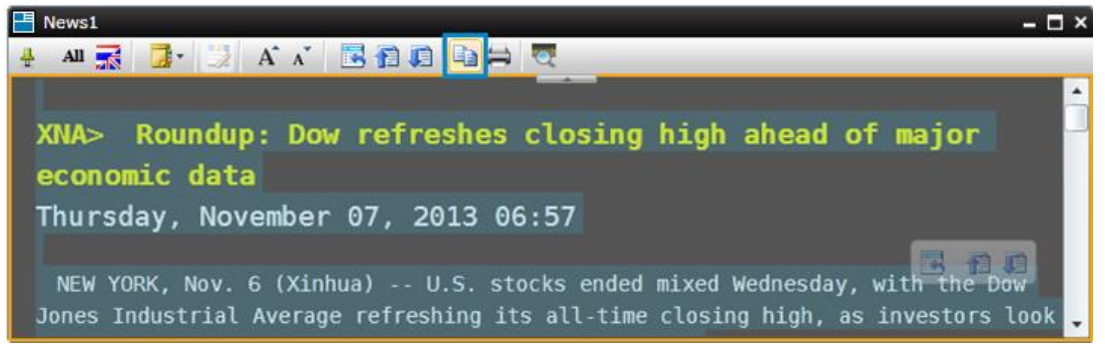

3. จะปรากฏหน้าต่าง Microsoft Silverlight ขึ้นมาบนหน้าจอ คลิกให้มีเครื่องหมายถูกหน้า 'Remember my answer' แล้ว คลิกปุ่ม'Yes'

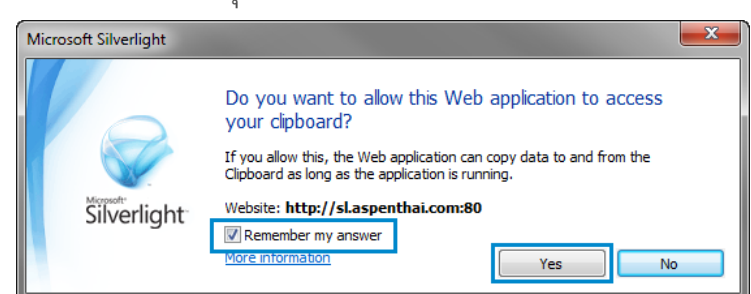

4. จากนั้นนำไปวาง (Paste) บนโปรแกรมที่ท่านต้องการ

#### การคัดลอกเนื้อหาข่าวเพียงบางส่วน

- 1. ลากเมาส์เฉพาะส่วนที่ท่านต้องการบนข่าว
- คลิกไอคอน 

   **Copy** บนแถบเครื่องมือ
- 3. นำไปวางบนโปรแกรมที่ท่านต้องการ

### การพิมพ์ข่าว (Printing)

- 1. คลิกบนหัวข้อข่าวที่ต้องการพิมพ์
- คลิกไอคอน 🖨 Print บนแถบเครื่องมือ
- 3. จะปรากฏหน้าต่าง **Print**
- 4. คลิกปุ่ม **Print**

## Favorites (รายการโปรด)

เพิ่ม Page ที่ใช้งานบ่อยๆ ไว้ใน Favorites เพื่อความสะดวกรวดเร็วในการเรียกดู

• คลิกไอคอน 🚖 Favorites เพื่อเปิดวินโดวส์ Favorites

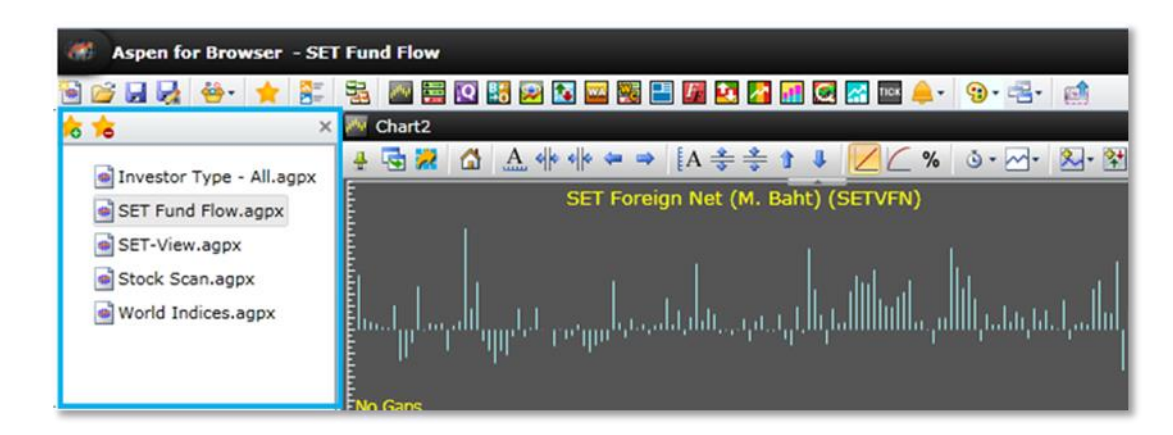

| ไอคอน    | รายละเอียด                                                          |
|----------|---------------------------------------------------------------------|
| ☆        | <b>Add to Favorites</b> การเพิ่ม Page ที่เปิดอยู่เข้าไปใน Favorites |
| <b>*</b> | <b>Remove Favorites</b> การลบ Page ออกจาก Favorites                 |

#### Full Quote

วินโดวส์ Full Quote แสดงรายละเอียดข้อมูลที่สำคัญของ Symbol ที่สนใจแบบละเอียด

• คลิกไอคอน 🔯 Full Quote เพื่อเปิดวินโดวส์ Full Quote

| 🔽 Full Q  | uote2   |       |      |          |        |      |       |            |           |              |              | – 🗆 ×     |
|-----------|---------|-------|------|----------|--------|------|-------|------------|-----------|--------------|--------------|-----------|
| IC        | II      |       |      |          | 🔺 Trac | le   | Side  | Volume     | :         | Change       | %Ch <u>c</u> | , Time    |
| ICHITAN   | I GROUP | PCL   |      |          | 23.2   | 0    | В     | 15         |           | +2.70        | +13.17       | 11:39     |
| Prev      |         | 20.50 | Ope  | n        | 20.70  | Hig  | h     | 23.20      | Low       | 20.70        | VWAP         | 21.66     |
| Proj      |         | 20.70 | Prj  | /ol      | 44549  | %P   | rjVol | 7.17       | Ceiling   | 26.50        | Floor        | 14.40     |
| %Swing    |         | 12    | 2.20 | Impact   |        | 0.2  | 700   | Time       | Side      | Volun        | ne           | Trade     |
| Cum. Vo   |         | 621   | 331  | Cum. Val | 134    | 5.94 | MB    | 11:39      | В         |              | 15           | 23.20     |
|           | Volume  |       | Bid  | Offer    |        | Volu | ime   | 11:39      | В         |              | 5            | 23.20     |
|           | 2245    |       | 1.10 | 22.20    |        | 26   | -75   | 11:39      | S         |              | 10           | 23.10     |
|           | 3245    |       | 5.10 | 23.20    |        | 20   | 0/0   | 11:39      | В         |              | 11           | 23.20     |
|           | 9900    | 23    | 3.00 | 23.30    |        | 25   | 507   | 11:38      | В         |              | 5            | 23.20     |
|           | 2874    | - 22  | 2.90 | 23.40    |        | 15   | 535   | 11:38      | В         |              | 50           | 23.20     |
|           | 6470    | 22    | 2.80 | 23.50    |        | 58   | 364   | 11:38      | В         |              | 10           | 23.20     |
|           | 6322    | 2     | 2.70 | 23.60    |        |      | 80    | 11:38      | S         |              | 20           | 23.10     |
|           |         | Fu    | nda  | nental   |        |      |       | 11:38      | В         |              | 20           | 23.20     |
| P/F       |         | 30    | .16  | FPS      |        | 0    | .88   | Buy 76.31% |           |              | 23           | .69% Sell |
| D.Yield(% | 6)      | 0     | .00  | DPS      |        | 0    | .00   | SET100 -   | 2062.02   | ▲ (+17.46 +  | 0.85%)1      | 1:39 🕥    |
| P/BV      |         |       |      | BVPS     |        | 0    | .00   | Day Range  | 2053.64 - | 2062.63 Valu | le 10360.6   | 7 MB      |
| Mkt Cap(  | MB)     | 260   | 550  | %MCAP    |        | 0    | .21   | IQ Est.    | 2053.79   | ▲ (+9.23 +(  | 0.45%) 09    | 9:58      |

#### **Bid/Offer**

แสดงข้อมูลราคาเสนอซื้อและราคาเสนอขาย 5 อันดับ

• คลิกไอคอน 🌇 Bid/Offer เพื่อเปิดวินโดวส์ Bid/Offer

| 🔢 Bid/Offer1 | l    |      |        |        | – 🗆 ×   |
|--------------|------|------|--------|--------|---------|
| TRUE         |      | Buy  | 70.029 | % 29.9 | 8% Sell |
| Trade        | Side | Vo   | lume   | Change | %Chg    |
| 8.10         | В    |      | 500    | +0.30  | +3.85   |
| Volume       |      | Bid  |        | Offer  | Volume  |
| 120700       |      | 8.05 |        | 8.10   | 52300   |
| 143900       |      | 8.00 |        | 8.15   | 83200   |
| 64400        |      | 7.95 |        | 8.20   | 66100   |
| 23059        |      | 7.90 |        | 8.25   | 85000   |
| 37300        |      | 7.85 |        | 8.30   | 60000   |

#### Ranking

้วินโดวส์ Ranking แสดงข้อมูลการจัดอันดับ 50 หลักทรัพย์ตามเงื่อนไขที่กำหนดทั้งหลักทรัพย์ในกระดาน SET, MAI,

Warrant/Derivative Warrant, Futures และ Options

- คลิกไอคอน 🚺 Ranking เพื่อเปิดวินโดวส์ Ranking
- Select Group เพื่อเลือกกลุ่มในการ Ranking
- Type เพื่อเลือกรูปแบบในการ Ranking

| 🙀 Ranking2   |              |       |        |                 |           |        |          | - 0   | x |
|--------------|--------------|-------|--------|-----------------|-----------|--------|----------|-------|---|
| 4 🔛 🗒        | 🔰 B A A      |       |        |                 |           |        |          |       |   |
| Select Group | SET          | •     | Туре ( | Most Act        | ive Value | •      |          |       |   |
| SYMB T       | SET          |       | %CHG   | HIGH            | LOW       | VOLUME | VALUE(K) | TIME  |   |
| CPALL        | MAI          |       | 0.60   | 42.50           | 41.50     | 138685 | 582760   | 11:36 |   |
| TRUE         | Warrant/DW   |       | -0.66  | 7.60            | 7.45      | 731601 | 552111   | 11:36 |   |
| CPF          | TFEX Futures |       | 1.71   | 29.75           | 29.25     | 176680 | 522760   | 11:36 |   |
| AOT          | TFEX Options | ;     | 0.52   | 1 <b>94.</b> 00 | 191.00    | 26567  | 511830   | 11:36 |   |
| PTT          | 298.00       | -2.00 | -0.67  | 300.00          | 296.00    | 15831  | 472461   | 11:36 |   |
| ADVANC       | 212.00       |       |        | 214.00          | 211.00    | 19975  | 424220   | 11:36 |   |
| IVL          | 21.70        |       |        | 22.10           | 21.50     | 156693 | 342404   | 11:36 |   |
| BANPU        | 25.25        |       |        | 25.50           | 25.00     | 125950 | 318424   | 11:36 |   |
| BBL          | 177.50       | 1.00  | 0.57   | 178.00          | 176.00    | 17737  | 314175   | 11:36 |   |
| DTAC         | 107.50       | -0.50 | -0.46  | 107.50          | 106.50    | 25904  | 277182   | 11:36 | - |

#### Warrant Analytic

แสดงข้อมูลราคาเรียลไทม์พร้อมข้อมูลเชิงวิเคราะห์ของ Warrant หรือ Derivative Warrant (DW) และราคาหุ้นแม่ (Underlying) ไปพร้อมกัน

| 🚾 Warrant Ana              | lytic3     |             |              |                   |            |                    |           |        | – 🗆 ×    |
|----------------------------|------------|-------------|--------------|-------------------|------------|--------------------|-----------|--------|----------|
| Warrant                    | Trade      | v           | ol Change    | %Chg              | Proj       | Volume             | Bid       | Offer  | Volume   |
| TMB01CC                    | 0.75       | B           | 0.00         | 0.00              | 0.75       | 12077              |           | 0.75   | 11978    |
| Prev                       | Open       | Hig         | ih Low       | Avg               | %Swing     | 12087              |           | 0.76   | 12061    |
| 0.75                       | 0.75       | 0.5         | 6 0.75       | 0.75              | 1.33       | 12032              |           | 0.77   | 13034    |
| %Buy/                      | %Sell      | Cur         | n. Volume    | Cum. Value        | Time       | 12071              |           | 0.78   | 12047    |
| 100%                       | 0%         |             | 4470         | 336               | 10:08      | 12044              |           | 0.79   | 13025    |
|                            | т          | oday 23-Apr | -13          |                   |            | B.Vol 49%          |           | 5      | 1% O.Vol |
| Listing Date<br>06-Feb-13  |            | Ť           |              | Matu<br>04-5      | urity Date | Underlying         | Trade     | Change | %Chg     |
|                            |            |             | Last Trad    | ing Date 28-Aug-1 | 3          | тмв                |           |        |          |
| Name                       |            |             | CW ON TMB O  | F BLS # C         | Blac       | k-Scholes (BS)     | 0.72      |        |          |
| Call/Put                   |            |             | Call         |                   | Mon        | ey Status (MS)     | ITM       |        |          |
| Exercise Ratio             | )          |             | 1.28399:1    |                   | Inst       | rinsic Value       | 0.69      |        |          |
| Exercise Price             | :          |             | 1.877        |                   | Disc       | ount (-)/Premium   | (+) +0.06 |        |          |
| Remain Days                |            |             | 135          |                   | All in     | ı Premium (%)      | 2.90      |        |          |
| 30-Day Hist. Vol (%) 47.45 |            |             |              | Gear              | ing (X)    | 2.87               |           |        |          |
| Break-Even Price 2.84      |            |             |              | Delta             | a (%)      | 0.94               |           |        |          |
| Listed Share (             | 100 Share  | s)          | 1000000      |                   | Effec      | tive Gearing (X)   | 2.69      |        |          |
| Share Outstar              | nding (100 | Shares)     | 194475 (19.0 | 0%)               | Impl       | ied Volatility (%) | 62.01     |        |          |

• คลิกไอคอน 🚾 Warrant Analytic เพื่อเปิดวินโดวส์ Warrant Analytic

#### Warrant Comparison

ใช้สำหรับดูข้อมูลเรียลไทม์พร้อมกับข้อมูลเชิงวิเคราะห์ของ Warrant หรือ DW ได้ทีละหลายหลักทรัพย์

• คลิกไอคอน 🚟 เปิดวินโดวส์ Warrant Comparison

| 🖥 Warrant Comparison1 🛛 🗕 🗖 🗙 |              |           |          |          |          |                    |                     |             |         |                    |       |                 |       |   |
|-------------------------------|--------------|-----------|----------|----------|----------|--------------------|---------------------|-------------|---------|--------------------|-------|-----------------|-------|---|
| 🕂 🔛 🛄 🍃 🕸                     | • <b>B</b> A | A 🕄       |          |          |          |                    |                     |             |         |                    |       |                 |       |   |
| Security Type DV              | v 👻          | Filter by | Underlyi | ing 🔻 Ui | nderlyii | ng SET50           | •                   |             |         |                    |       |                 |       | ^ |
| SET50                         | 938.7        | 6 🔶 🕂 +   | 6.06 -   | +0.65%   | Value    | 5733.95            | MB Vol              | ume         | 185     | 335                |       |                 |       |   |
| Buy                           | Sel          | I Day Low |          | Day High | Prev     | 93                 | 2.70 Mk             | Cap(MB)     | 9013    | 165                |       |                 |       |   |
| 57%                           | 43%          | 936.89    |          | 940.88   | P/E      | 1                  | 1.84 Yie            | d           | 3       | 3.33               |       |                 |       |   |
|                               |              |           |          |          | P/BV     | :                  | 2.21 Tim            | e           | 10      | ):46               |       |                 |       |   |
|                               |              | Open: 9   | 36.95    |          |          |                    |                     |             |         |                    |       |                 |       |   |
| SYMB                          | TRADE        | CHANGE    | %CHG     | VOLUME   | MS       | INTRINSIC<br>VALUE | DISC(-)/<br>PREM(+) | BS<br>PRICE | GEARING | ALL IN<br>PREM.(%) | DELTA | EFF.<br>GEARING | IV(%) |   |
| S5001C1408A                   | 1.30         | 0.04      | 3.17     | 15993    | ITM      | 0.61               | +0.6                | 9 0.73      | 9.03    | 5.88               | 0.85  | 7.66            | 36.47 |   |
| S5001P1408A                   | 1.51         |           |          | 31741    |          | 0.79               | +0.7                | 2 0.80      | 9.56    | 15.92              | 0.22  | 2.14            | 34.44 |   |
| \$5013C1409A                  | 0.64         |           |          | 16730    |          | 0.00               | +0.6                | 4 0.21      | 14.67   | 8.55               | 0.46  | 6.71            | 29.11 |   |
| S5013P1409A                   | 1.73         |           |          | 2100     |          | 0.52               | +1.2                | 1 0.65      | 9.05    | 14.38              | 0.37  | 3.32            | 38.70 |   |
| S5028C1406A                   | 0.98         |           |          | 21320    |          | 0.55               | +0.4                | 3 0.62      | 13.69   | 3.18               | 0.87  | 11.96           | 32.83 |   |
| S5028C1406B                   | 0.62         |           |          | 214684   |          | 0.00               | +0.6                | 2 0.16      | 21.64   | 5.82               | 0.42  | 9.04            | 33.80 |   |
| S5028P1406A                   | 1.09         |           |          | 210      |          | 0.52               | +0.5                | 7 0.54      | 12.31   | 11.99              | 0.20  | 2.41            | 40.69 |   |
| S5028P1406B                   | 0.68         | -0.03     | -4.23    | 162520   | OTM      | 0.00               | +0.6                | 8 0.12      | 19.73   | 3.60               | 0.68  | 13.36           | 39.90 | • |

| เมหู          | รายละเอียด                                                                         |
|---------------|------------------------------------------------------------------------------------|
| Security Type | เลือกชนิดของข้อมูลที่ต้องการดู                                                     |
|               | DW (Derivative Warrant)                                                            |
|               | • Warrant                                                                          |
| Filter by     | ฟังก์ชันนี้รองรับสำหรับการเรียกดูข้อมูล DW เท่านั้น โดยเลือกเงื่อนไขที่ท่านต้องการ |
|               | • Issuer                                                                           |
|               | • Туре                                                                             |
|               | • Underlying                                                                       |

#### **Fixed Format**

วินโดวส์ Fixed Format Page เป็นหน้าที่รวบรวมข้อมูลหลายประเภท เช่น ข้อมูลตลาดทุน, อัตราแลกเปลี่ยน, อัตรา ดอกเบี้ย, ราคาน้ำมัน และสินค้าโภคภัณฑ์ เป็นต้น

- คลิกไอคอน 🌆 Fixed Format บนแถบเครื่องมือเพื่อเปิดวินโดวส์ Fixed Format
- คลิกหมายเลขหน้าที่ต้องการ หรือ

| 📴 Fixed Format1                        | – 🗆 ×     |
|----------------------------------------|-----------|
| 4 🙆 A* A* 🖂 🚍 🔂 🚺 🖬 🖨                  |           |
| 10000                                  | Text Page |
| Local Data by CategoryInfoQuest        |           |
| International Data                     |           |
| Aspen Announcement                     |           |
| Local Announcement/FAQ                 | 10020     |
| Local Symbol Guide                     |           |
| World Markets Holiday                  | 19800     |
| Stock Market in Thailand (SET/MAI)     |           |
| - SET/MAI Market                       |           |
| - TRI & Beta Values                    |           |
| - Warrant Information Summary from KGI |           |
| Warrat rerais Peaio                    |           |

• พิมพ์หมายเลขหน้า และกด Enter

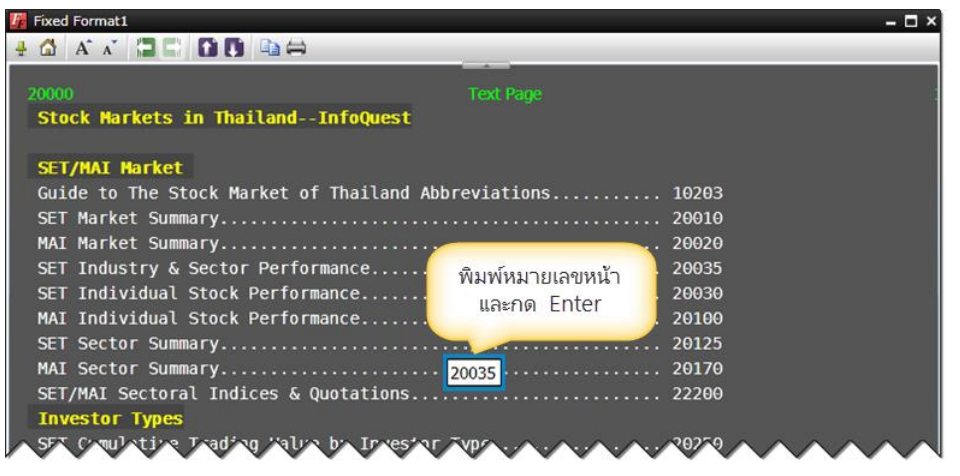

แถบเครื่องมือของหน้า Fixed Format Page ประกอบด้วย

| ไอคอน    | รายละเอียด                                             |
|----------|--------------------------------------------------------|
|          | Home กลับไปยังหน้าแรกของ Fixed Format Page             |
| A        | Increase Font Size เพิ่มขนาดตัวอักษร                   |
| A        | Decrease Font Size ลดขนาดตัวอักษร                      |
|          | Back กลับไปยังหน้าที่เรียกดูก่อนหน้านี้                |
|          | Forward กลับมายังหน้าที่เรียกดูก่อนที่จะกดปุ่ม 🔚 Back  |
| <b>f</b> | Previous Fixed Format Page ไปที่หมายเลขหน้าก่อนหน้านี้ |
| Ţ        | Next Fixed Format Page ไปที่หมายเลขหน้าถัดไป           |
| E)       | <b>Copy</b> สามารถ Copy ข้อมูลเพื่อไปใช้งานต่อได้      |
|          | Print พิมพ์ออกทาง Printer                              |

#### Ticker

แสดงรายการซื้อขายครั้งล่าสุดของหลักทรัพย์ ฟิวเจอร์ส และออปชั่นทั้งตลาด โดยสามารถคัดกรองข้อมูลที่ต้องการดูได้ จากปุ่ม 🔅 Settings

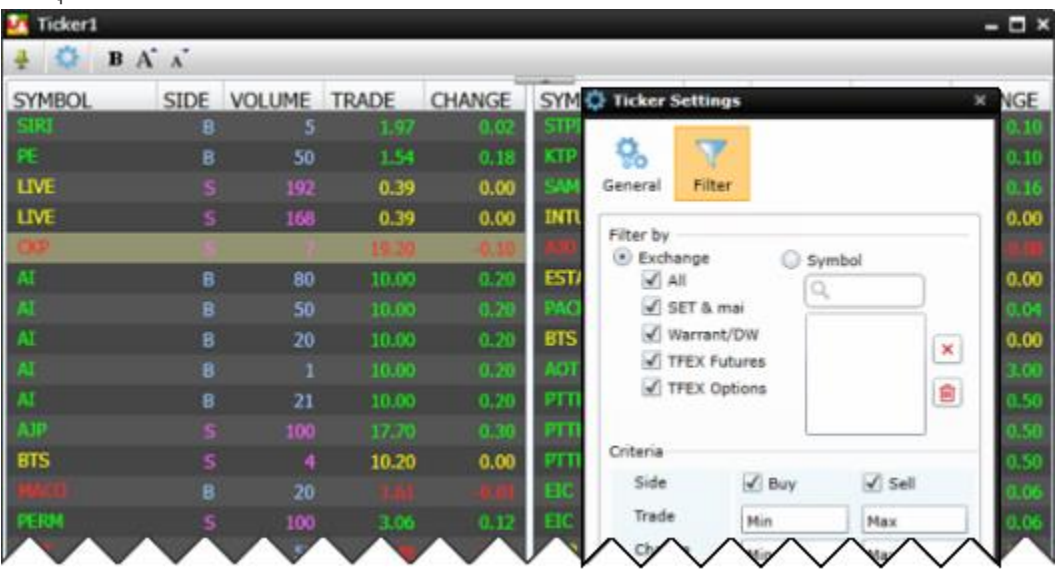

#### **Spread Ticker**

เป็นพังก์ชันที่ใช้ดูการเคลื่อนไหวของราคาหุ้นที่ผิดปกติในช่วงเวลาที่กำหนดไว้ โดยราคาอาจจะเคลื่อนไหวขึ้นหรือลงที ละหลาย ๆ ช่วงราคา (Spread) ซึ่งสามารถกำหนดช่วงราคาและระยะเวลาที่ต้องการติดตามได้ เมื่อราคาของหุ้นใด ๆ เพิ่มขึ้นหรือลดลงเมื่อเทียบกับราคาตั้งตัน (Ref. Price) ตามช่วงราคาที่กำหนดไว้นับตั้งแต่เปิด พังก์ชันนี้ ข้อมูลการซื้อขายของหุ้นนั้น ๆ จะแสดงในหน้าต่างนี้ พร้อมกับแสดงจำนวนรายการที่เกิดขึ้นในช่อง Spread ที กำหนดเอาไว้ โดยข้อมูลในหน้าต่างนี้จะแสดงผลข้อมูลใหม่ตามเวลาที่กำหนดไว้ใน Timer

| 🔏 Spread Ticker | 1      |        |             |          |        |      |                   |      | – 🗆 × |
|-----------------|--------|--------|-------------|----------|--------|------|-------------------|------|-------|
| 🕂 🔂 🔁 🗄         | BAĂ    | Timer  | 3€ min      | sОК      | 01:40  | Def  | ault 🚺 Spread     | I 🕜  |       |
| SYMBOL          | REF.   | -28    | -18         | 18       | 28     | SIDE | TRADE             | CHG  | %CHG  |
| MFEC            | 5.05   |        |             |          | 21     | В    | 5.15 ±            | 0.00 | 0.00  |
| ADVANC          | 157.00 | กำหนด  | าค่า Sprea  | d ติดล   | บ      | В    | 156.00 ±          | 0.50 | 0.32  |
| MFEC            | 5.05   | หากตั้ | องการคุ้ดก  | ารองหุ้น | 23     | В    | 5.15 <sub>=</sub> | 0.00 | 0.00  |
| CSS             | 4.86   | หีราคา | ลดลงเมือเ   | ทียบกัเ  | u 👘    | В    | 4.88 🔺            | 0.16 | 3.39  |
| SIM             | 1.23   | 1      | ราคาตงตเ    | 4        | 9      | В    | 1.25 =            | 0.23 | 22.55 |
|                 | ~ 7.05 | 3      | $\sim \sim$ | $\sim$   | $\sim$ |      | 17 00             | ~~~  |       |

## แถบเครื่องมือ

| ÷ | - | \$ ₩ | B | A <sup>*</sup> | A | Timer                                                                                                    | 3₽ mins | ок | 01:40 | Default | (i) Spread | 0 |
|---|---|------|---|----------------|---|----------------------------------------------------------------------------------------------------|---------|----|-------|---------|------------|---|
|   |   |      |   |                |   | and the second second se |         |    |       |         |            |   |

| ไอคอน    | รายละเอียด                                                                                                    |  |  |  |  |  |  |
|----------|----------------------------------------------------------------------------------------------------|--|--|--|--|--|--|
| <b>⇔</b> | Auto Column Width ปรับความกว้างของคอลัมน์โดยอัตโนมัติ                                                                                                    |  |  |  |  |  |  |
| *        | Settings กำหนดฟิลด์ข้อมูล/จำนวนหน้าต่างย่อย/จำนวนแถวที่ต้องการให้แสดง<br>ข้อมูล<br>Spread Ticker Settings<br>Fields<br>Fields<br>Ref. Chg<br>Side V %Chg<br>Trade<br>Spread Ticker Size<br>No. of spread columns: 4<br>No. of rows: 10<br>OK Cancel |  |  |  |  |  |  |
| В        | Toggle Bold Text เปลี่ยนตัวอักษรเป็นตัวหนา                                                                                                    |  |  |  |  |  |  |
| A        | Increase Text Size เพิ่มขนาดตัวอักษร                                                                                                    |  |  |  |  |  |  |

| ไอคอน          | รายละเอียด                                     |                         |                              |  |  |  |  |
|----------------|------------------------------------------------|-------------------------|------------------------------|--|--|--|--|
| Ă              | Decrease Text Size ลดขนาด                      | าตัวอักษร               |                              |  |  |  |  |
| Timer 3 🚔 mins | Change Time Interval กำหน                      | ดช่วงเวลาในการเคลีย     | ร์ข้อมูล (ตั้งแต่ 1-30 หาที) |  |  |  |  |
|                | <ul> <li>คลิกปุ่ม Spin Button เพื่อ</li> </ul> | อเพิ่มหรือลดจำนวนนา     | ที่ หรือ                     |  |  |  |  |
|                | <ul> <li>พิมพ์จำนวนนาทีที่ต้องกา</li> </ul>    | ารใหช่อง แล้วกดปุ่ม E   | Enter                        |  |  |  |  |
| 00:57          | Timer แสดงเวลาที่เหลืออยู่ก่อนจะเคลียร์ข้อมูล  |                         |                              |  |  |  |  |
| Default        |                                                |                         |                              |  |  |  |  |
| (i) Spread     | Spread Info ตารางแสดงช่วง                      | ราคาของหุ้น             |                              |  |  |  |  |
|                | ช่วงราคา หมายถึง การเคลื่อน                    | ใหวของราคาหลักทรัพย์    | ์สำหรับการเสนอซื้อเสนอ       |  |  |  |  |
|                | ขายแต่ละครั้งต้องเป็นไปตามร                    | ช่วงราคาที่กำหนดโดยขึ้น | เอยู่กับระดับราคาของแต่ละ    |  |  |  |  |
|                | หลักทรัพย์ ดังนี้                              |                         |                              |  |  |  |  |
|                | ระดับราคา (บาท)                                | ช่วงราคา (บาท)          |                              |  |  |  |  |
|                | < 2                                            | 0.01                    |                              |  |  |  |  |
|                | 2 -5                                           | 0.02                    |                              |  |  |  |  |
|                | 5 - 10                                         | 0.05                    |                              |  |  |  |  |
|                | 10 - 25                                        | 0.10                    |                              |  |  |  |  |
|                | 25 - 100                                       | 0.25                    |                              |  |  |  |  |
|                | 100 - 200                                      | 0.50                    |                              |  |  |  |  |
|                | 200 - 400                                      | 1.00                    |                              |  |  |  |  |
|                | > 400                                          | 2.00                    |                              |  |  |  |  |
| <b>@</b>       | Online Help วิธีการใช้ Sprea                   | ad Ticker               |                              |  |  |  |  |

## ตารางข้อมูล

เลือกฟิลด์ข้อมูลที่ต้องการให้แสดงในตารางได้จากไอคอน 🏟 Settings

| 🛟 Spread Ticker Settings              |                 |  |  |  |  |
|---------------------------------------|-----------------|--|--|--|--|
| Fields<br>✔ Ref.<br>✔ Side<br>✔ Trade | ✔ Chg<br>✔ %Chg |  |  |  |  |
|                                       | -               |  |  |  |  |

| คอลัมน์ | รายละเอียด                                              |
|---------|---------------------------------------------------------|
| REF.    | ราคาตั้งต้นเมื่อเริ่มเปิดพังก์ชันนี้                    |
| TRADE   | ราคาเทรดล่าสุด                                          |
| SIDE    | ราคาที่เกิดขึ้นเกิดจากการเคาะซื้อ (B) หรือเคาะขาย (S)   |
| CHANGE  | ค่าการเปลี่ยนแปลงระหว่างราคาเทรดล่าสุดกับราคาปิดวันก่อน |

| คอลัมน์ | รายละเอียด                                     |
|---------|------------------------------------------------|
| %CHG    | % การเปลี่ยนแปลงเมื่อเทียบกับราคาปิดของวันก่อน |

#### Volume at Price

เป็นพังก์ชันที่ใช้ดูปริมาณการซื้อขายของแต่ละราคาในช่วงเวลาที่กำหนด เพื่อดูว่าปริมาณการซื้อขายกระจายอยู่ที่ราคา ใดบ้าง โดยเป็นปริมาณซื้อ หรือปริมาณขายเท่าไร และปริมาณซื้อขายสูงสุดอยู่ที่ราคาใด

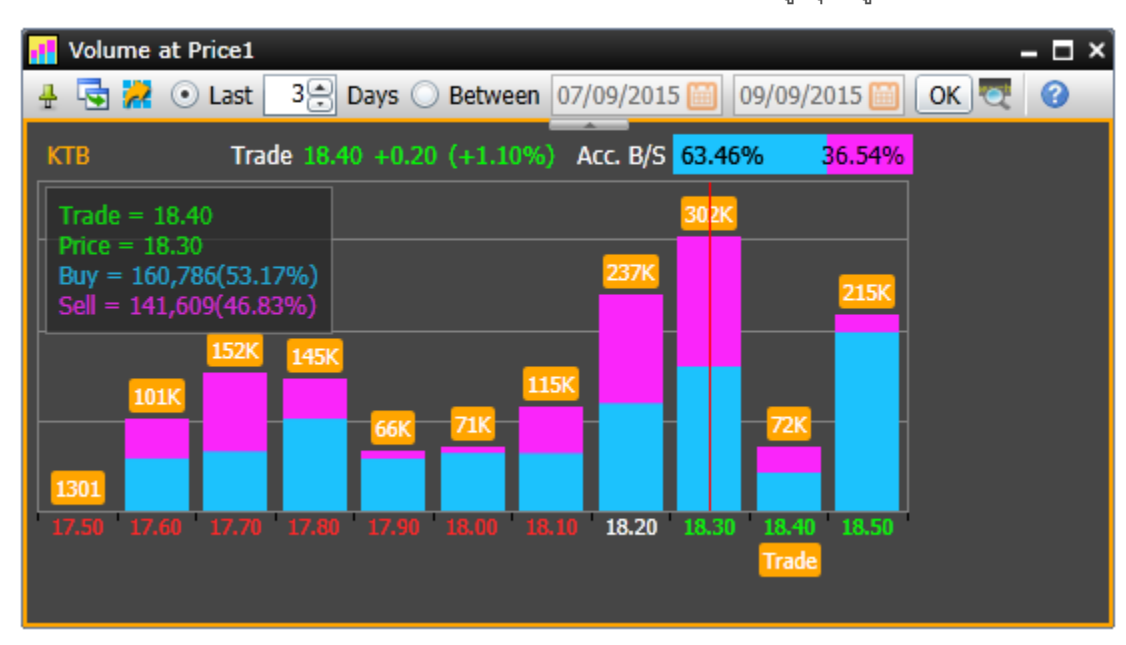

## แถบเครื่องมือ

OK

Q

0

| 🕂 🔄 🔀 💿 Last      | 3 Days O Between 07/09/2015 09/09/2015 0K 3                                           |
|-------------------|---------------------------------------------------------------------------------------|
| ไอคอน             | รายละเอียด                                                                            |
| ÷                 | Pin แสดง/ซ่อนแถบเครื่องมืออัตโนมัติ หากต้องการซ่อนแถบเครื่องมืออัตโนมัติ คลิกที่ไอคอน |
|                   | 🖶 แล้วไอคอนจะเปลี่ยนเป็น 🕩                                                            |
| -                 | Duplicate Window สร้างสำเนาของวินโดว์นี้                                              |
| 2                 | <b>Export Data</b> ส่งข้อมูลออกไปในรูปแบบ Excel หรือ Text                             |
| 💿 Last 🛛 3 🚍 Days | Last xx Days ระบุจำนวนวันที่ต้องการดูข้อมูลย้อนหลัง                                   |
| Between           | Between กำหนดวันเริ่มต้นและวันสิ้นสุดที่ต้องการดูข้อมูล คลิกที่ไอคอน 🕮 แล้คลิกเลือก   |
|                   | วันที่ต้องการจากปฏิทิน                                                                |

**OK** ดำเนินการคันหาข้อมูลตามค่าที่กำหนด

Help ช่วยเหลือ

Symbol Lookup คันหา Symbol ตามคำที่ต้องการ

## ส่วนประกอบของหน้าจอ

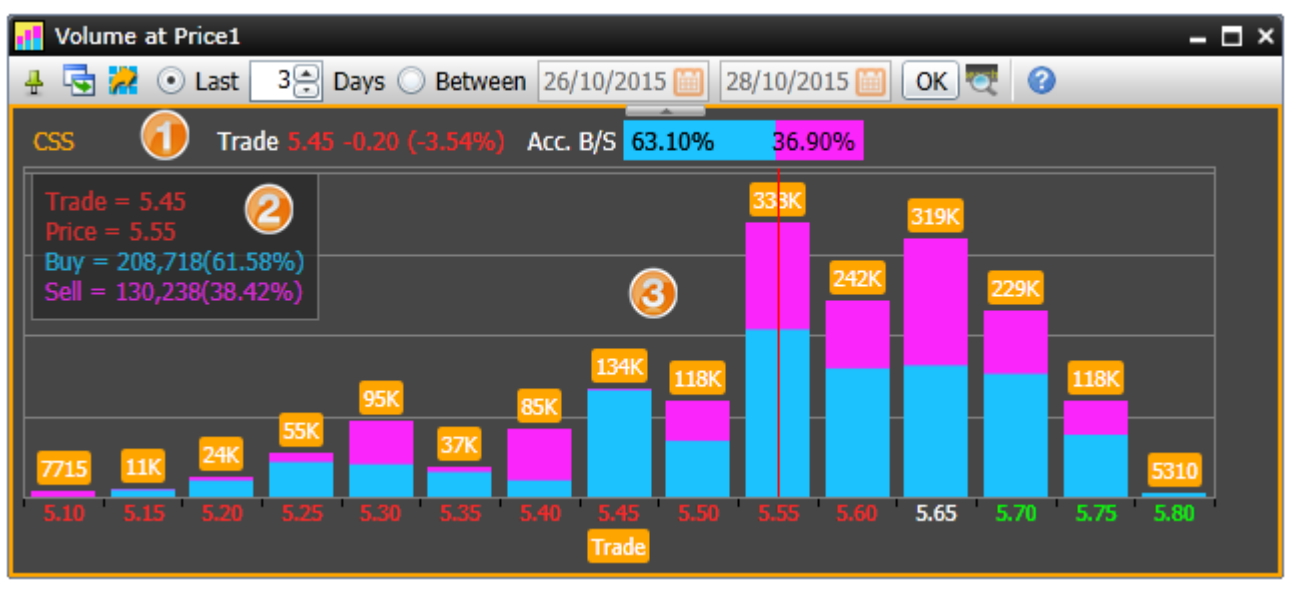

### ส่วนที่ 1: ราคาล่าสุด

CSS Trade 5.45 -0.20 (-3.54%) Acc. B/S 63.10% 36.90%

แสดงราคาล่าสุด/ค่าการเปลี่ยนแปลง/%เปลี่ยนแปลง พร้อมกับ %Buy/%Sell ของ Symbol ที่ต้องการ

### ส่วนที่ 2: กล่องแสดงข้อมูล (Value Cursor)

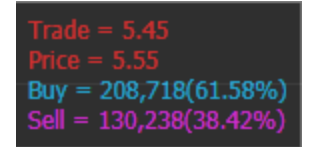

แสดงข้อมูลของกราฟที่วางเคอร์เซอร์เอาไว้ (เส้นสีแดงแนวดิ่ง)

คลิกเม้าส์ซ้ายยังแท่งกราฟที่ต้องการเรียกดูข้อมูลเพิ่มเติม โดยข้อมูลของกราฟแท่งที่เลือกไว้ จะแสดงในกล่องแสดง ข้อมูลซึ่งอยู่ที่มุมซ้ายบนของหน้าจอ

| ข้อมูล | รายละเอียด                                      |
|--------|-------------------------------------------------|
| Trade  | ราคาซื้อขายล่าสุด                               |
| Price  | ราคาของแท่งกราฟที่เลือกไว้                      |
| Buy    | ปริมาณซื้อ (%ปริมาณซื้อ) ของแท่งกราฟที่เลือกไว้ |
| Sell   | ปริมาณขาย (%ปริมาณขาย) ของแท่งกราฟที่เลือกไว้   |

## ส่วนที่ **3:** กราฟแท่ง

|                                                       | เมื่อเลื่อนเคอร์เซอร์เม้าส์ใบ |
|-------------------------------------------------------|-------------------------------|
| 450K                                                  | วางบนแห่งกราฟ จะแสดง          |
|                                                       | ปรีมาณซื้อขายรวม              |
| ปรีมาณซองาย<br>รวมของราคานี้ 45                       | 0,820                         |
|                                                       | 222K 216K                     |
| 152K 145K 115 <sup>-</sup>                            |                               |
| 66K 71K ราคาชอชาย                                     |                               |
|                                                       |                               |
| 17.50 17.60 17.70 17.60 17.90 16.00 16.10 16.20 Trade | 10.40 10.30                   |
| ราคาซื้อขายที่เกิดขึ้น                                |                               |
| ในช่วงเวลาที่กำหนด                                    |                               |

- กราฟแท่งแสดงปริมาณซื้อขายของแต่ละราคาที่เกิดขึ้นในช่วงเวลาที่กำหนด โดยแต่ละแท่งจะแบ่งเป็นปริมาณซื้อ (สีฟ้า) และปริมาณขาย (สีชมพู)
- แกน X จะแสดงราคาซื้อขายที่เกิดขึ้นในช่วงเวลาที่กำหนด
- แท่งกราฟที่เป็นราคาซื้อขายล่าสุดจะมีไอคอน Trade แสดงอยู่ด้านล่างของราคา (หากช่วงเวลาที่เลือกไว้รวมวันซื้อ ขายล่าสุดด้วย)

### การเรียกดู Volume at Price

การเรียกดูข้อมูล Volume at Price ของ Symbol ที่ต้องการ มีขั้นตอน ดังนี้

- 1. คลิกไอคอน 🗾 Volume at Price บนแถบเครื่องมือ
- 2. จะปรากฏวินโดว์ Volume at Price ขึ้นมาบนหน้าจอ
- 3. พิมพ์ Symbol ที่ต้องการ แล้วกดปุ่ม Enter เช่น CSS

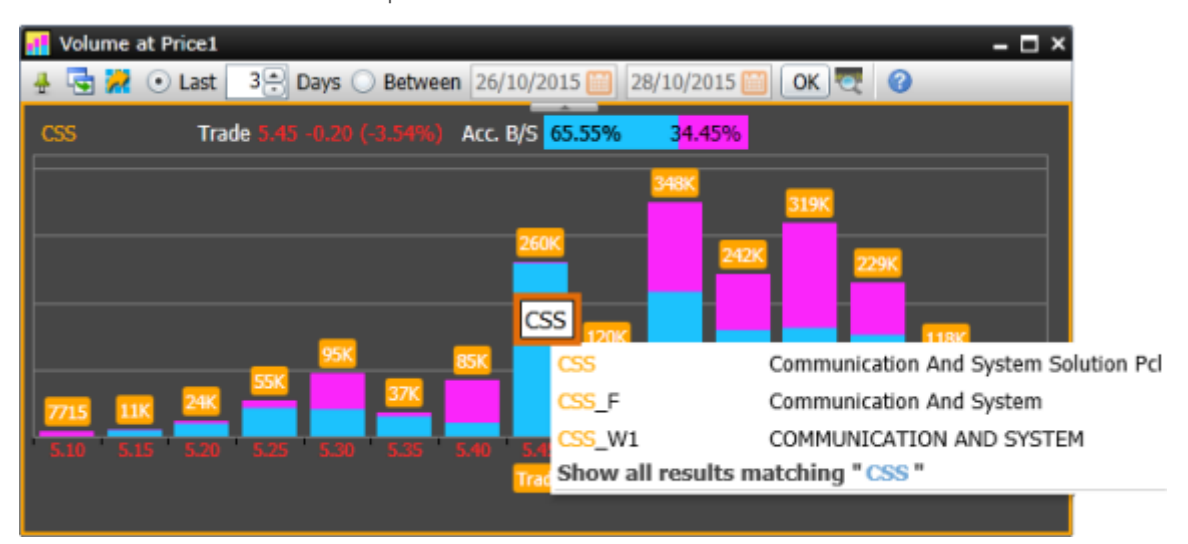

- 4. เลือกช่วงเวลาที่ต้องการแบบ **Last** หรือ **Between** บนแถบเครื่องมือ
- 5. คลิกปุ่ม **OK**

### **Market Screener**

เป็นเครื่องมือที่ช่วยในการหุ้นหรือสินค้า TFEX ที่ต้องการตามเงื่อนไขต่างๆ ที่ท่านต้องการ ไม่ว่าจะเป็นเงื่อนไขทางด้าน ราคา ข้อมูลพื้นฐาน ข้อมูลงบการเงิน อัตราส่วนทางการเงิน หรือ เทคนิควิเคราะห์

โดยข้อมูลจะอัพเดทวันละ 7 ครั้ง ในเวลา 11:25 / 13:15 / 15:55 / 18:30 / 19:10 / 21:10 / 23:10 น.

คลิกไอคอน 🞑 Market Screener บนแถบเครื่องมือเพื่อเปิดวินโดวส์ Market Screener

🔤 🧱 😥 🖾 🚾 🚟 💾 🌆 🚺 🌆 🞑 🔛 🚔 -

### ส่วนประกอบของ Market Screener

| Market Screener    |      |                  |                |                 |               |         |             |          |                   | - 🗆 ×        |
|--------------------|------|------------------|----------------|-----------------|---------------|---------|-------------|----------|-------------------|--------------|
| 🔁 New 😁 Open       | Save | Screen : Default | 1              |                 |               |         |             |          |                   | 0            |
| Q                  | 2    | List to screen   | All Equities   | Match           | All 🔹 ti      | e follo | wing condit | ions. 🗿  |                   |              |
| Price & Volume     | •    | Customize Cr     | iteria Run S   | icreen.         |               |         |             |          |                   | _            |
| Analytics          | •    | 🛃 Last           | 5              | 0               | 00            |         |             | 2K       |                   | <b>0</b>     |
| Financial Growth   | •    | 🛃 Change         |                | -300            |               | 1       | 1           | 300      | 1                 | 0            |
| Financial Ratios   | ۲    | 🛃 %Chg           |                | -30             |               | 88      |             | 30       | 1                 | 8            |
| Fundamentals       | 0    |                  |                |                 |               |         | _           | 1.0      |                   |              |
| Technical Analysis | 0    | Volume (100      | ( Shares)      |                 |               | _       |             | 10       |                   | •            |
| Candlesticks Value | ۲    | Screen Resul     | ts: 96 Matcher | Creat           | e a new Quot  | e List  | Сору        | Show m   | ost recent data o | nly O        |
|                    |      | SYMBOL           | CLOSE :        | กปมข้ามของ      | เข้าส์ตัวงไว้ | G       | VOLUME      | VALUE(K) | SMA(10) : D       | %Above [C    |
|                    |      | - 4              | แส้            | วลากเม้าส์เพื่อ | เช่อ/ชยาย     | 0.00    | 678         | 440      | 6.47              | i            |
|                    |      | NAN .            | (A) HIL        | hains Screet    | n Results     | 0.81    | 79,294      | 49,153   | 6.18              | · ·          |
|                    |      | AEONTS           | 0104.00        | 1/10/2010       | 3.50          | 3,48    | 127         | 1,314    | 101.00            |              |
|                    |      | AlD              | 1.75           | 17/02/2017      | 0.06          | 3.55    | 915,959     | 159,925  | 1.72              |              |
|                    |      | ANC.             | 4.76           | 17/02/2017      |               |         | 97,072      | 46,406   | 4.63              |              |
|                    |      | -                | _              |                 | -             |         |             |          |                   | • III        |
|                    |      |                  |                |                 |               |         |             | Da       | ta as of: 17/02/2 | 017 10:30 PM |

## ส่วหที่ 1: แถบเครื่องมือ Market Screener

| ไอคอน   | รายละเอียด                                                                                       |
|---------|--------------------------------------------------------------------------------------------------|
|         | <b>New Screen</b> เปิดหน้า Screen ใหม่ โดยจะทำการลบเงื่อนไขที่ได้เพิ่มเอาไว้บนหน้าจอออกไปทั้งหมด |
|         | เพื่อเริ่มค้นหาหุ้นตามเงื่อนไขที่ต้องการใหม่                                                     |
| 2       | <b>Open Screen</b> เปิด Screen ที่ได้บันทึกไว้แล้วขึ้นมา                                         |
|         | Save Screenบันทึกเงื่อนไขที่ต้องการเก็บไว้ใช้งานครั้งหน้า                                        |
| Screen: | แสดงชื่อของ Screen ที่ได้บันทึก (Save) เอาไว้ ถ้ายังไม่ได้บันทึก (Save) จะแสดคำว่า Untitled      |

### ส่วนที่ 2: แถบสำหรับค้นหาเงื่อนไขที่ต้องการ

| 🧟 Market Screener                              |                   |                               |                                                | – 🗆 ×                                            |
|------------------------------------------------|-------------------|-------------------------------|------------------------------------------------|--------------------------------------------------|
| <table-cell-rows> New 📂 Open</table-cell-rows> | <del>न</del> Save | Screen : Untitled             |                                                | 0                                                |
| Q moving                                       |                   | List to screen All Equities 🔻 | Match All 🗾 the following conditions.          |                                                  |
| Price & Volume                                 | $\odot$           | Customize Criteria Run Screen |                                                |                                                  |
| Analytics                                      | $\odot$           | ✓ Moving Average              | Close • > • EMA(5) • Day                       | y 🔹 😢                                            |
| Financial Growth                               | $\odot$           |                               | 0 0 5K %                                       | Above                                            |
| Financial Ratios                               | $\odot$           | 🖌 Moving Average              | Close • > • EMA(10) • Day                      | y 🔹 😢                                            |
| Fundamentals                                   | $\odot$           |                               | 0 0 5к %                                       | Above                                            |
| Technical Analysis                             | ۵                 | 🖌 Slow Stochastic             | %K(14,3) • Oversold (0-20) •                   | Day 🔹 😣                                          |
| Bollinger Bands                                | -                 | Volume & Moving Average       | Volume • > • SMA5(Vol) • Day                   | y 🔽 😣                                            |
| Ichimoku Clouds                                | -                 |                               | 0 0 5K %                                       | Above                                            |
| Linear Regression                              | (1)               |                               |                                                |                                                  |
| Moving Average                                 | <u>-</u>          | Screen Results: 6 Matches     | + Create a new Quote List Lopy ✓ Show most red | cent data only                                   |
| Dave half a CAD                                |                   | SYMBOL CLOSE : D              | Date EMA(5) : D %Above [Close,EMA(5)] : D EM   | A(10) : D %Above [Close,EMA(10)] : D SLOW %K(14) |
| Parabolic SAR                                  |                   | AOT01P1808A 0.78              | 17-Apr-18 0.75 4.00                            | 0.77 1.30                                        |
| verage Directional In                          | AX 🖗              |                               |                                                |                                                  |

พิมพ์คำที่ต้องการค้นหาเข้าไป แล้วกดปุ่ม **Enter** เพื่อค้นหาว่าเงื่อนไขนั้น อยู่ภายใต้หัวข้ออะไร ตัวอย่างเช่น ต้องการเงื่อนไข moving แต่ไมทราบว่าอยู่ภายใต้หัวข้อไหน มีขั้นตอนดังนี้

- 1. พิมพ์คำว่า moving แล้วกดปุ่ม Enter จะพบว่า moving อยู่ภายใต้หัวข้อ Technical Analysis
- 2. จากนั้นกดปุ่มเครื่องหมายบวก 😳 หลังหัวข้อ Moving Average
- 3. หัวข้อ Moving Average จะถูกเลือกมาอยู่ฝั่งขวามือ เพื่อให้เราปรับเงื่อนไขได้ตามต้องการ
- 4. หากต้องการลบเงื่อนไขที่ไม่ต้องการให้กดปุ่มเครื่องหมายลบ 😣 หลังเงื่อนไขนั้นๆ

### ส่วนที่ 3: กลุ่มของเงื่อนไข (Criteria)

เงื่อนไขในการคันหาหุ้น แบ่งออกเป็น 7 กลุ่มใหญ่ๆ ดังนี้

- 1. Price & Volume ข้อมูลราคาและปริมาณหุ้น
- 2. Analytics ข้อมูลเชิงวิเคราะห์
- 3. Financial Growth ข้อมูลอัตราการเติบโตทางการเงิน
- 4. Financial Ratios ข้อมูลอัตราส่วนทางการเงิน
- 5. Fundamentals ข้อมูลพื้นฐาน
- Technical Analysis ข้อมูลเทคนิควิเคราะห์ ซึ่งจะมีให้เลือกทั้งแบบข้อมูลรายวัน (Daily) รายสัปดาห์(Week) ราย เดือน(Month) และข้อมูลรายนาที (15, 30, 60, 120 และ 240 นาที)
- 7. Candlesticks Value ข้อมูลแท่งเทียน(Candlesticks)

## ส่วนที่ 4: กลุ่มของหุ้นที่ต้องการค้นหา (List to screen)

| รายการ         | รายละเอียด                                                                                                    |
|----------------|----------------------------------------------------------------------------------------------------|
| List to screen | เลือกกลุ่มของหุ้นที่ต้องการค้นหา ถ้าหากเลือกที่เมนู Sector หรือ Industry จะมีเมนูย่อยให้<br>เลือกกลุ่มของ Sector หรือ Industry ที่ต้องการได้<br>List to screen Sector All Sectors<br>Customize Criteria Run All Sectors<br>AGRI<br>Adria Auto<br>BANK<br>COMM<br>COMMAT                                                                                                    |
| Match          | การเชื่อมเงื่อนไขหลาย ๆ เงื่อนไขเข้าด้วยกัน ว่าต้องการเป็นแบบ AND (และ) หรือ OR (หรือ)           Match         All           Any         Any           • All หมายถึงการเชื่อมทุก ๆ เงื่อนไขด้วยคำสั่ง "AND" ซึ่งผลลัพธ์ที่ได้จะต้องตรงกับเงื่อนไข ทุกข้อ           • Any หมายถึงการเชื่อมทุก ๆ เงื่อนไขด้วยคำสั่ง "OR" ซึ่งผลลัพธ์ที่ได้อาจจะตรงกับเงื่อนไข ทุกข้อ           • Any หมายถึงการเชื่อมทุก ๆ เงื่อนไขด้วยคำสั่ง "OR" ซึ่งผลลัพธ์ที่ได้อาจจะตรงกับเงื่อนไข ทุกข้อ |

## ส่วนที่ 5 รายการเงื่อนไขที่ต้องการค้นหา (Customize Criteria)

| ไอคอน      | รายละเอียด                                                                                                    |
|------------|----------------------------------------------------------------------------------------------------|
| Run Screen | คลิกไอคอนนี้เพื่อเริ่มตันค้นหาหุ้นตามเงื่อนไขที่ได้กำหนดไว้ในหน้าต่าง Customize Criteria                                                                              |
| <b>√</b>   | คลิกให้มีเครื่องหมาย "✔" เพื่อทำการคันหาตามเงื่อนไขนั้นๆ ถ้าหากไม่ต้องการคันหาตามเงื่อนไข<br>นั้น แต่ไม่อยากลบทิ้ง ให้คลิกอีกครั้งหนึ่ง เพื่อให้เครื่องหมาย "✔" หายไป |
| 8          | ลบเงื่อนไขที่ไม่ต้องการออกจากหน้าต่าง Customize Criteria                                                                                                    |

|          |           |            | แสดงจำ<br>ดรงดา: | านวนหุ้นที่<br>มเงื่อนไข | ด้             | คลิกยังคอลัมน์ที่<br>องการจัดเรียงข้อมู | a —       |            |   |
|----------|-----------|------------|------------------|--------------------------|----------------|-----------------------------------------|-----------|------------|---|
| Scr      | een Resul | ts: 97 Mai | tches            | 🤣 Refresh                | 🛉 🕂 Create a n | ew Quote List                           | Copy      |            | ۵ |
| 1        | SYMBOL    | TRADE      | %CHG             | EMA(S)                   | SLOW %K(5)     | SLOW %D(5)                              | VOLUME -  | SMA(5)_VOL |   |
|          | TGPRO     | 1.12       |                  | 1.1                      | 48.75          | 32.37                                   | 2,070,490 | 1,487,413  | 1 |
| 2        | CIG       | 1.2        | 7.14             | 1.14                     | 51.64          | 32                                      | 1,304,929 | 458,051    | · |
| 2        | TSF       | 2.34       | 4.46             | 2.27                     | 49.15          | 40.99                                   | 903,921   | 497,601    |   |
| 2        | PF        | 1.79       |                  | 1.78                     | 55.29          | 51.77                                   | 584,820   | 582,792    |   |
| <b>V</b> | BAY01CE   | 0.54       | 12.50            | 0.5                      | 63.31          | 59.25                                   | 581,481   | 292,079    |   |
| <b>V</b> | ASP       | 4.72       | 3.96             | 4.54                     | 71.17          | 59.72                                   | 504,009   | 318,735    |   |

### ส่วนที่ 6 ผลลัพธ์การค้นหาหุ้นตามเงื่อนไข (Screen Results)

หลังจากที่กำหนดเงื่อนไขที่ต้องการไว้ในหน้าต่าง Customize Criteria แล้วคลิกปุ่ม <sup>Run Screen</sup> ผลลัพธ์จากการค้นหา จะปรากฏในหน้าต่าง Screen Results คลิกยังคอลัมน์ที่ต้องการเพื่อจัดเรียงข้อมูลจากน้อยไปมาก หรือมากไปน้อย โดย จะมีสัญลักษณ์ u t ที่คอลัมน์ที่จัดเรียงข้อมูล

#### **Fundamental**

ใช้สำหรับเรียกดูข้อมูลพื้นฐาน และรายละเอียดของหลักทรัพย์, ข้อมูล Analyst Consensus จากสมาคมนักวิเคราะห์ หลักทรัพย์ (SAA) พร้อมข้อมูลสำคัญทางการเงิน อัตราส่วนทางการเงิน และข้อมูลพื้นฐานของหุ้นรายตัว เรียกดูข้อมูล ย้อนหลัง 5 ปี

• คลิกไอคอน 🚰 Fundamental บนแถบเครื่องมือเพื่อเปิดวินโดวส์ Fundamental

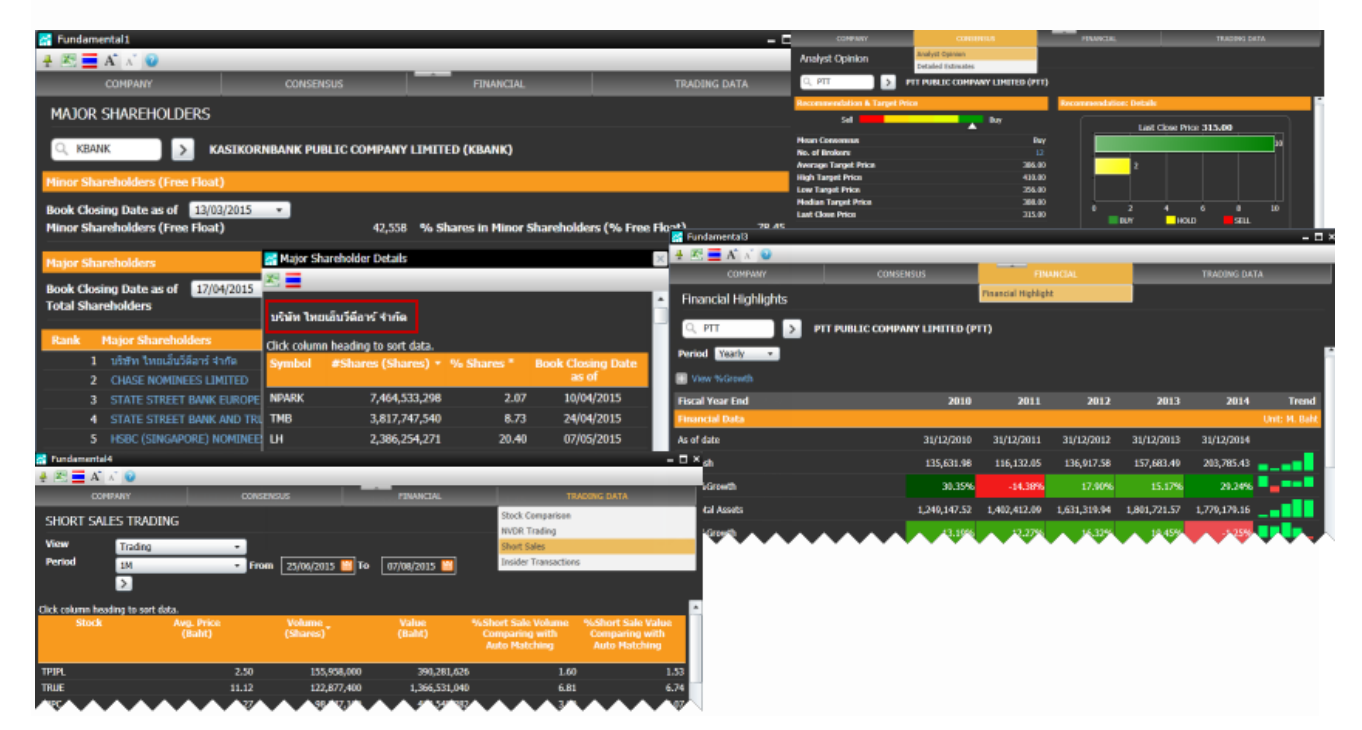

# ซึ่งจะประกอบด้วยเมนูหลักและเมนูย่อย โดยเมื่อคลิกที่เมนูหลัก จะปรากฏเมนูย่อยขึ้นมาดังนี้

| เมหู                    | รายละเอียด                                                                                                    |  |  |  |  |
|-------------------------|----------------------------------------------------------------------------------------------------|--|--|--|--|
| COMPANY                 | ข้อมูลบริษัท                                                                                                    |  |  |  |  |
| » Company Profile       | ข้อมูลประวัติบริษัท                                                                                                    |  |  |  |  |
| » Company Highlight     | ข้อมูล Highlight ของบริษัท                                                                                                    |  |  |  |  |
| » Capital & Par Changes | การเปลี่ยนแปลงทุนจดทะเบียนและราคาพาร์ย้อนหลัง                                                                                                    |  |  |  |  |
| » Rights & Benefits     | สิทธิประโยชน์ผู้ถือหุ้น เช่น XD, XR, XM เป็นต้น                                                                                                    |  |  |  |  |
| » Investment            | ข้อมูลการลงทุนของบริษัท                                                                                                    |  |  |  |  |
| » Directors             | แสดงข้อมูลกรรมการของบริษัทจดทะเบียน                                                                                                    |  |  |  |  |
| » Major Shareholders    | แสดงข้อมูลผู้ถือหุ้นรายใหญ่ของบริษัทจดทะเบียน และสามารถคลิกที่ชื่อผู้ถือหุ้น<br>เพื่อเรียกดูว่าผู้ถือหุ้นรายนั้น ถือหุ้นอะไรบ้าง                                                          |  |  |  |  |
| CONSENSUS               | ข้อมูลประมาณการ                                                                                                    |  |  |  |  |
| » Analyst Opinion       | แสดงข้อมูลความเห็นนักวิเคราะห์จากสมาคมนักวิเคราะห์หลักทรัพย์ (SAA)                                                                                                    |  |  |  |  |
| » Detailed Estimates    | แสดงข้อมูลประมาณการของแต่ละโบรกเกอร์ โดยได้ข้อมูลจากสมาคมนักวิเคราะห์<br>หลักทรัพย์ (SAA)                                                                                                 |  |  |  |  |
| FINANCIAL               | ข้อมูลทางการเงิน                                                                                                    |  |  |  |  |
| » Financial Highlight   | แสดงข้อมูลสำคัญทางการเงิน อัตราส่วนทางการเงิน ข้อมูลพื้นฐานของหุ้นรายตัว<br>ทั้งแบบรายปี และรายไตรมาส ย้อนหลัง 5 ปี                                                                       |  |  |  |  |
| TRADING DATA            | ข้อมูลการซื้อขาย                                                                                                    |  |  |  |  |
| » Stock Comparison      | แสดงข้อมูลหลักทรัพย์ ได้แก่ ข้อมูลราคา, ข้อมูลด้านการเงิน และรายละเอียดของ<br>หลักทรัพย์ โดยสามารถเลือกวันที่เพื่อดูข้อมูลย้อนหลังได้                                                     |  |  |  |  |
| » NVDR Trading          | แสดงข้อมูลการซื้อขาย NVDR, การซื้อขาย NVDR ของหลักทรัพย์ และการถือ<br>ครองหลักทรัพย์ของบริษัท ไทยเอ็นวีดีอาร์ จำกัด เพื่อช่วยตรวจสอบดูว่านักลงทุน<br>ต่างประเทศถือหลักทรัพย์ใดอยู่บ้าง    |  |  |  |  |
| » Short Sales           | แสดงข้อมูลการขายชอร์ตสะสม และการขายชอร์ตของหลักทรัพย์ เป็นเครื่องมือที่<br>ช่วยให้นักลงทุนสามารถทำกำไรในตลาดหุ้นขาลง หรือดูเป็นแนวโน้มว่าหุ้นที่<br>ถูกชอร์ตออกมาอาจจะมีการซื้อคืนในอนาคต |  |  |  |  |
| » Insider Transactions  | แสดงข้อมูลการถือครองหลักทรัพย์ของผู้บริหาร เพื่อช่วยให้ทราบว่าผู้บริหารของ<br>หลักทรัพย์มีการซื้อขาย/ถ่ายโอนหลักทรัพย์นั้นๆ                                                               |  |  |  |  |

#### Alarm

ฟังก์ชันการตั้งเตือน (Alarm) เพื่อให้โปรแกรมตั้งเตือนเมื่อราคาหรือข้อมูลตรงกับเงื่อนไขที่ท่านตั้งไว้

# การเพิ่มเงื่อนไขการตั้งเตือน

วิธีการตั้งเตือนทำได้ 2 วิธีดังนี้

## วิธีที่ 1: การตั้งเตือนบนหน้าต่าง Quote

- 1. คลิกบน Symbol ที่ท่านต้องการให้โปรแกรมตั้งเตือน
- 2. คลิกไอคอน u หลัง Symbol และเลือก **Add Alarm**

| 🚆 Quote | e1         |        |        |        |        |      |        | (C) =    | × |
|---------|------------|--------|--------|--------|--------|------|--------|----------|---|
| 류 🗱 [   | X 2 5 6 1  | 2 2₽-  | B A    | A Q    |        |      |        |          |   |
| SYMB    | %BUY/%SELL | BID    | ASK    | TRADE  | CHANGE | %CHG | VOLUME | VALUE(K) |   |
| JAS     |            | 8.00   | 8.05   | 8.05   |        | 3.21 | 347650 | 279222   | • |
| TRUE    |            | 8.05   | 8.10   | 8.05   | 0.25   | 3.21 | 205645 | 165573   |   |
| AOT     | V Clear    | 193.50 | 194.00 | 194.00 |        | 2.65 | 4931   | 95048    |   |
| ADVAN   | = Y        | 247.00 | 248.00 | 247.00 | 1.00   | 0.41 | 3497   | 86176    |   |
| BBL     | คลกเอคอน   | 201.00 | 202.00 | 202.00 | 0.00   | 0.00 | 3637   | 73411    |   |
| TWS     |            | 26.75  | 27.00  | 27.00  | 1.50   | 5.88 | 26591  | 73713    |   |
| SUPER   | Delete Row | 3.06   | 3.08   | 3.08   |        | 4.76 | 232206 | 70717    | - |

- 3. จะปรากฏหน้าต่าง Add Alarm
- 4. ระบุค่าตามต้องการ แล้วคลิกไอคอน 🔽

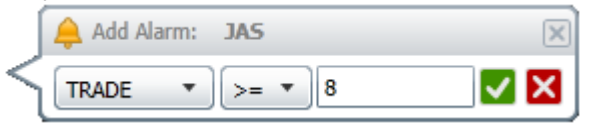

- 5. เมื่อถึงเงื่อนไขที่ตั้งไว้ จะปรากฏหน้าต่าง Alarm Notification บนมุมขวาของหน้าจอ
- 6. หากท่านต้องการดูการตั้งเตือนที่เกิดแล้วก่อนหน้านั้น ให้คลิกไอคอน 🗐 Alarm Summary

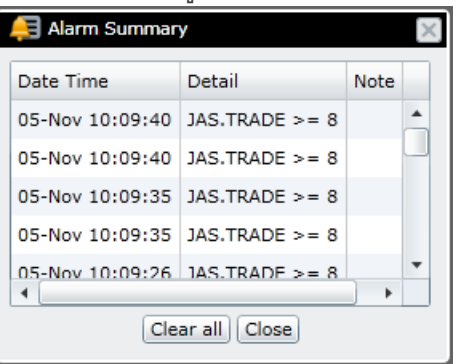

## วิธีที่ 2: การตั้งเตือนจากแถบเครื่องมือ

- 1. คลิกไอคอน 🖴 Alarms บนแถบเครื่องมือ
- 2. คลิก **Set/Modify Alarms** จากเมนู drop-down
- 3. จะปรากฏหน้าต่าง Alarm Setting

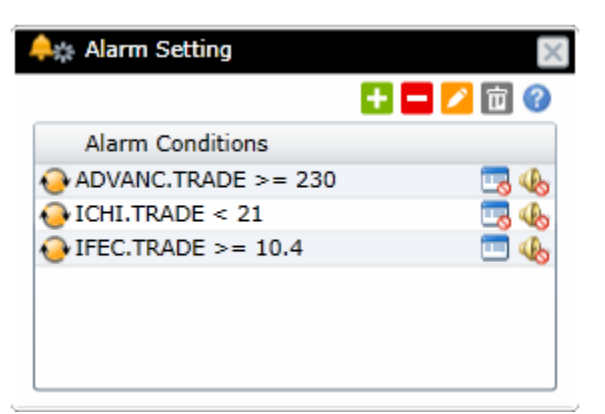

| ไอคอน | <b>พั</b> งก์ชัน                                    |
|-------|-----------------------------------------------------|
| ÷     | Add condition เพิ่มเงื่อนไขการตั้งเตือน             |
|       | Delete condition ลบเงื่อนไขการตั้งเตือน             |
| 2     | Edit condition แก้ไขเงื่อนไขการตั้งเตือน            |
| 亩     | Delete all conditions ลบเงื่อนไขการตั้งเตือนทั้งหมด |

- 4. คลิกไอคอนเครื่องหมายบวก 🔂 จะปรากฏหน้าต่างการตั้งเงื่อนไขขึ้นด้านล่าง
- 5. ใส่เงื่อนไขการตั้งเตือนในหน้าต่างด้านล่าง

| 🐥 Alarm Set                           | ting                            | ×     |
|---------------------------------------|---------------------------------|-------|
|                                       | E 🗖                             | 2 🖬 🕜 |
| Alarm Cor                             | nditions                        |       |
| 😔 JUTHA. TRA                          | DE >= 5.2                       | 🗔 🐠 🛄 |
| \varTheta IQXGL.TRA                   | DE >= 1315                      | 📼 📣   |
| TWS.TRAD                              | E < 5.7                         | 💷 📣   |
| Condition:                            | JAS>=8                          |       |
| Frequency:<br>Notifications:<br>Note: | Continuous<br>Show Notification | •     |
|                                       | OK Cancel                       |       |

| หัวข้อ       |                                               | รายละเอียด                              |  |
|--------------|-----------------------------------------------|-----------------------------------------|--|
| Condition    | ระบุเงื่อนไขที่ท่านต้องการให้ตั้งเตือน        |                                         |  |
|              | • Symbol>ราคาเป้าหมาย                         | ∣ เช่น JAS>8                            |  |
|              | • Symbol>=ราคาเป้าหมา                         | าย                                      |  |
|              | • Symbol==ราคาเป้าหมา                         | าย                                      |  |
|              | • Symbol<=ราคาเป้าหมา                         | าย                                      |  |
|              | • Symbol<ราคาเป้าหมาย                         | J                                       |  |
| Frequency    | ความถี่ในการเตือน                             |                                         |  |
|              | การตั้งค่า                                    | รายละเอียด                              |  |
|              | Continuous                                    | เตือนต่อเนื่อง                          |  |
|              | Daily                                         | เตือนวันละครั้ง                         |  |
|              | Once                                          | เตือน 1 ครั้ง                           |  |
|              | Once and auto-delete                          | เตือน 1 ครั้งและลบเงื่อนไขทิ้งอัตโนมัติ |  |
|              | Disable                                       | ยกเลิกเงื่อนไขตั้งเตือนนั้น             |  |
| Notification | แสดง/ซ่อนหน้าต่าง Alarm N                     | Notification                            |  |
| ≪€) ∈        | ดั้งให้แสดงเสียงเตือนเมื่อถึงเงื่อนไขที่กำหนด |                                         |  |
| 4            | ยกเลิกเสียงเตือนเมื่อถึงเงื่อนไขที่กำหนด      |                                         |  |
| Note         | ใส่ข้อความเตือน เมื่อหน้าต่า                  | ง Alarm Notification ปรากฏขึ้น          |  |

6. คลิก **OK** 

# การลบเงื่อนไขการตั้งเตือน

1. คลิกเงื่อนไขที่ท่านต้องการลบจากหน้าต่าง Alarm Setting

| 🐥 🚓 Alarm Setting   | ×         |
|---------------------|-----------|
|                     | 🛨 🗖 💋 💼 🕜 |
| Alarm Conditions    |           |
| ♦ BJC.TRADE >= 53   | 🗔 46      |
| JUTHA.TRADE >= 5    | 🛄 🐠 (     |
| IQXGL.TRADE >= 1315 | 📼 🤹       |
| TWS.TRADE < 5.7     | 💷 🚯       |
|                     |           |
|                     |           |
| L                   |           |

- 2. คลิกเครื่องหมายลบ 🗖 Delete Condition
- 3. จะปรากฏหน้าต่าง Delete Alarm Condition ขึ้นมาให้คลิก OK
- 4. เงื่อนไขที่ถูกเลือกจะถูกลบออกไป

# การแก้ไขเงื่อนไขการตั้งเตือน

1. คลิกเงื่อนไขที่ท่านต้องการแก้ไขจากหน้าต่าง Alarm Setting

| 🐥 Alarm Setting     | ×         |
|---------------------|-----------|
|                     | 🛨 🗖 💋 🔂 🕜 |
| Alarm Conditions    |           |
| OUTHA.TRADE >= 5    | 🛄 🥠 (     |
| IQXGL.TRADE >= 1315 | 💷 4b      |
| TWS.TRADE < 5.7     | 💷 🥠       |
|                     |           |
|                     |           |
|                     |           |
|                     |           |

- 2. คลิกไอคอน 🔼 Edit Condition
- 3. จะปรากฏกรอบหน้าต่างรายละเอียดของเงื่อนไขที่ตั้งไว้ด้านล่าง
- 4. เปลี่ยนการตั้งเงื่อนไขที่ท่านต้องการและคลิกปุ่ม Save

| 🐥 Alarm Setting 🛛 🛛 🙀              |
|------------------------------------|
| 🛨 🗖 💋 🛅 🔗                          |
| Alarm Conditions                   |
| OJUTHA.TRADE >= 5 □                |
| IQXGL.TRADE >= 1315                |
| 😔 TWS.TRADE < 5.7 🔲 🚯              |
| Condition: JUTHA.TRADE >= 5.2      |
| Frequency: 📀 Continuous 🔹          |
| Notifications: 🖌 Show Notification |
| Note: BUY                          |
| Save                               |

## Export ข้อมูล

เพิ่มความสะดวกในการ Export ข้อมูลโดยคลิกไอคอน Ż Export Data บนแถบเครื่องมือของวินโดวส์ Quote,

**Market Overview, Ranking, Warrant Comparison** และ **Chart** ในรูปแบบไฟล์ **XLS** (Excel Files) หรือ **TXT** (Text Files)

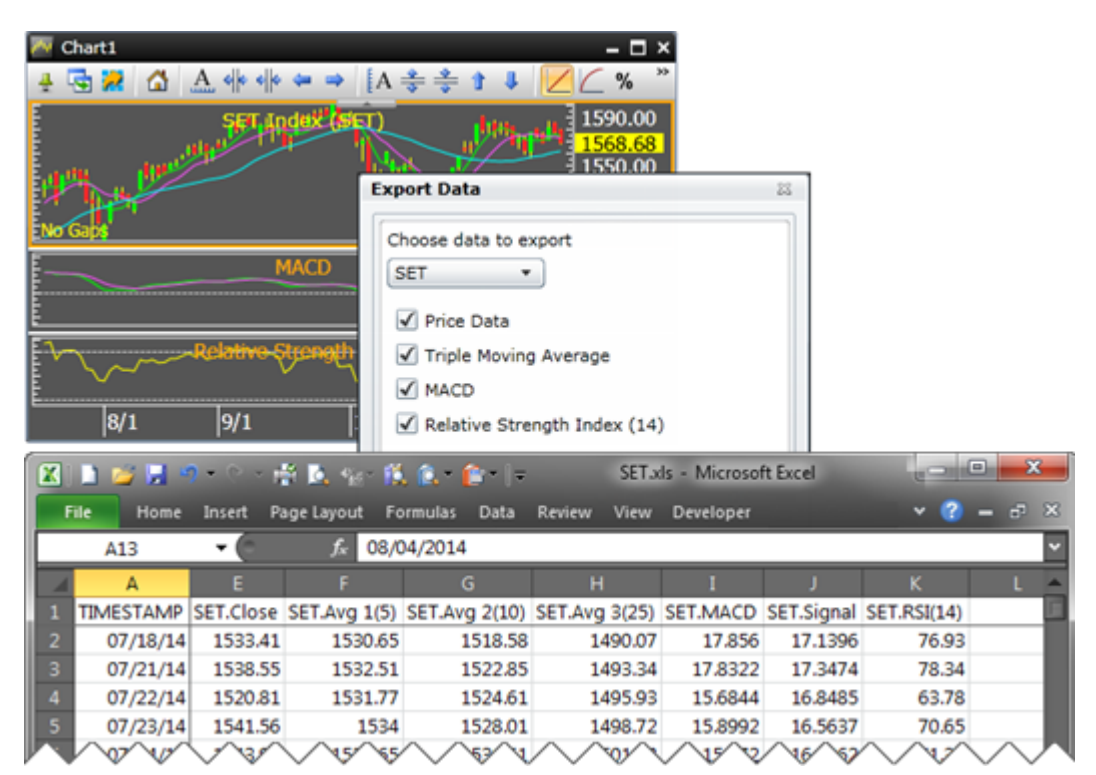

#### **Duplicate Window**

ฟังก์ชันนี้ใช้สำหรับสร้างสำเนาของวินโดว์ที่ต้องการ เพียงแค่คลิกปุ่มไอคอน 🔄 Duplicate Window บนแถบเครื่องมือ

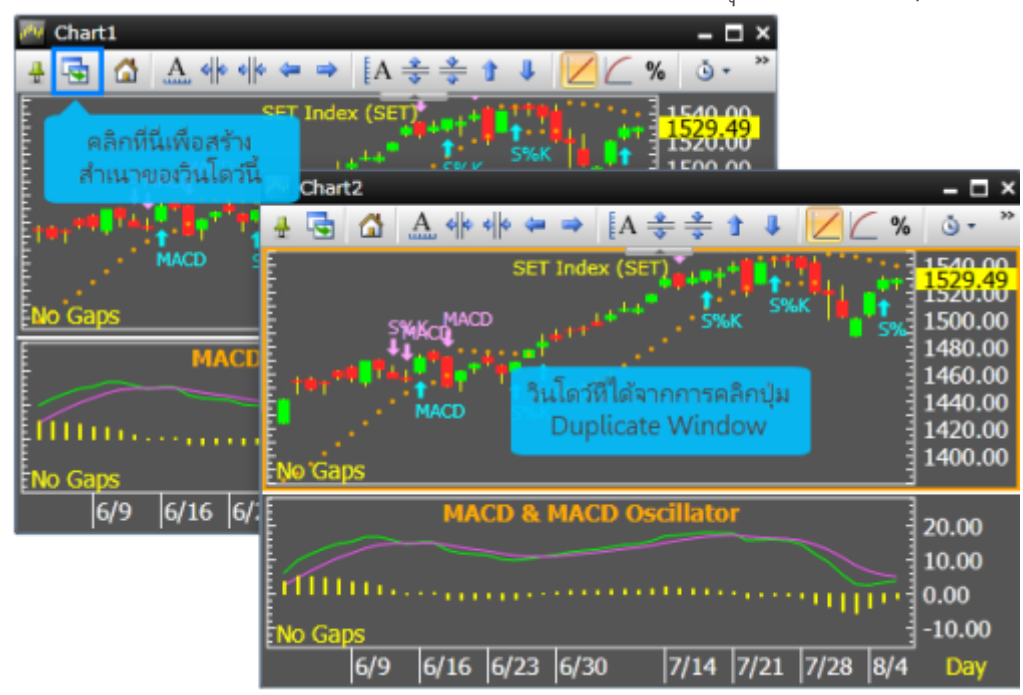

# การลิ้งค์ Symbol ระหว่างวินโดวส์

ฟังก์ชันลิ้งค์ Symbol ระหว่างวินโดวส์ช่วยในการลิ้งค์วินโดวส์ที่สร้างขึ้นภายใน Page เดียวกันเข้าด้วยกัน ลักษณะการ ทำงานคือ เมื่อท่านเปลี่ยน Symbol ในวินโดวส์หนึ่งแล้วจะทำให้ทุกวินโดวส์เปลี่ยนเป็น Symbol นั้นแบบอัตโนมัติ

## วิธีการลิ้งค์ Symbol

- 1. คลิกไอคอน 🔀 Symbol Linking บนแถบเครื่องมือ
- 2. คลิกเลือกสีที่ต้องการทำการลิ้งค์ ประกอบด้วยสีทั้งหมด 4 สีให้เลือกใช้งาน
- จากนั้นคลิกบนแถบชื่อ (Title Bar) ด้านบนของทุกวินโดวส์ที่ท่านต้องการทำจัดกลุ่ม (Group) จะสังเกตุเห็นว่าที่มุม ขวาบนของหน้าต่างจะเกิดแท็บสีชมพูขึ้น (จากการเลือก Linking สีชมพูและนำมาวางบนหน้าต่าง Bid/Offer1)

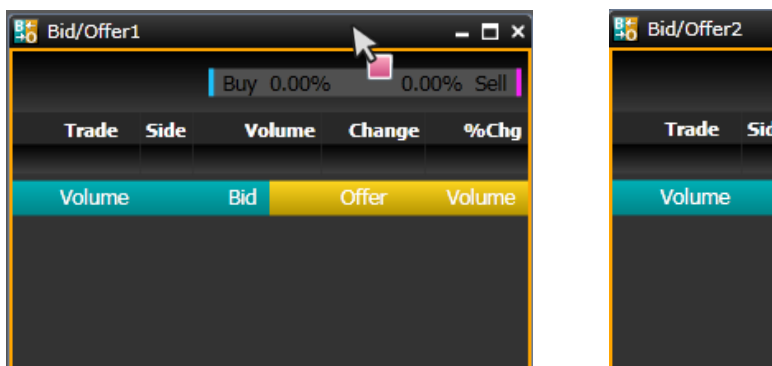

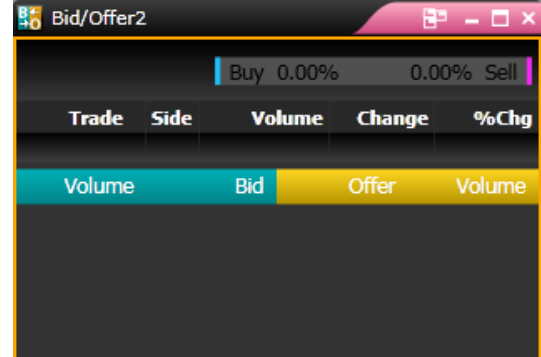

4. ชื่อ Symbol จะเปลี่ยนไปทุกวินโดวส์ที่ทำการลิ้งค์ Symbol

| 🕷 Aspen for Browser 🧧 👔 🌒 |          |                   |                                      |       |                  |        |         |        |              |                                                                                                    |
|---------------------------|----------|-------------------|--------------------------------------|-------|------------------|--------|---------|--------|--------------|----------------------------------------------------------------------------------------------------|
| ا 🎴 🧉 📔                   | a 👋      | ★ 🚝               | <b>1</b>                             | l 🧱 🛛 | 1 👪 🙀            | 2 🚺 🔤  | 🅦 📑 🌆   | io 🔏 🖡 | I 💽 🐖        | ·  ≜ - % - ≅ - @                                                                                                    |
| 🚆 Quote1                  |          |                   |                                      |       |                  |        |         | 5      | – 🗆 ×        | M Chart1 📴 – 🗖                                                                                                    |
| 4 🗟 🚧                     | 🗱 🗱      |                   |                                      | 💷 🎲   | 2°≁              | B A A  | 1       | _      |              | 🚦 🔄 😹 🕼 🥼 🤲 🖛 🔿 🛛 A 🍣 🍣 🛊 🔱 📈 🖉 % 🔕 र 💵 र 🔯 אין אין אין אין אין אין אין אין אין אין                                                                                                    |
| SYMB                      | %BU      | r/%sell           | PROJ.                                | BID   | ASK              | TRADE  | CHANGE  | %CHO   | γ            | Open = 2.34 - TMB Bank PCL (TMB)                                                                                                    |
| MAX                       | 50%      | 50%               | 0.14                                 | 0.14  | 0.15             | 0.14   |         |        | 7 🔺          | High = 2.34                                                                                                    |
| TGPRO                     | 80%      | 2 <mark>0%</mark> | 0.23                                 | 0.23  | 0.24             | 0.24   |         |        | i9           | Low = 2.26                                                                                                    |
| AJD                       | 56%      | 44%               | 1.79                                 | 1.79  | 1.80             | 1.80   |         |        | 2            | $\begin{bmatrix} \text{Close} = 2.76 \\ \text{Avg}(5) = 2.28 \\ \text{Avg}(5) = 2.28 \\ \text{Avg}(5) $ |
| TPIPL                     | 66%      | 34%               | 2.34                                 | 2.34  | 2.36             | 2.34   |         |        | Ю            | Avg(10) = 2.29                                                                                                    |
| 0                         | 54%      | 46%               | 0.03                                 | 0.03  | 0.04             | 0.03   | 0.00    | 0.0    | 0            | 7/21/2016                                                                                                    |
| TMB                       | 73%      | 27%               | 2.06                                 | 2.06  | 2.08             | 2.06   |         |        | 0            |                                                                                                    |
| TMB B                     | Bank PCL | 30%               | 4.76                                 | 4.84  | 4.86             | 4.84   |         |        | .6           | RSI(14) = 50.62 Relative Strength Index 80.00                                                                                                    |
|                           | 7370     | 27%               | 1.35                                 | 1.36  | 1.37             | 1.37   |         |        | 16           | 7/21/2016 40.00                                                                                                    |
| TRC                       | 68%      | 32%               | 1.38                                 | 1.37  | 1.38             | 1.38   |         |        | 2            | 20.00                                                                                                    |
| BCPG                      | 65%      | 35%               | 12.40                                | 12.50 | 12.60            | 12.50  |         |        | 50           | Electronic Million                                                                                                    |
| BLAND                     | 57%      | 43%               | 1.54                                 | 1.55  | 1.56             | 1.56   |         |        | <b>'</b> 0   |                                                                                                    |
| WHA                       | 54%      | 46%               | 3.08                                 | 3.08  | 3.10             | 3.10   |         |        | •            | 1/21/2010 autillinanthillinatitalliddidlididigdillinanthillindinanthillindinanthillindinanthillina                                                                                                    |
| •                         |          |                   |                                      |       |                  |        |         |        | •            | 4/1  5/3  6/1  7/4  8/1  9/1 Day                                                                                                    |
| 🚼 Bid/Offer               | 1        |                   |                                      |       | EP.              | – 🗆 ×  | 💾 News1 |        |              |                                                                                                    |
| THE                       |          |                   | 70.000                               |       | <b>7</b> 4 0 0 4 |        | 🕂 😼 🕴   | All 💦  | <b>3</b> • 1 | 🤰 🗛 🖈 🖪 🔄 🗊 📭 🔤 🗐                                                                                                    |
| IMB                       |          | Buy               | Buy 72.90% 27.10 <mark>% Sell</mark> |       |                  |        |         |        |              | (%TMB (TMB)                                                                                                    |
| Trade                     | e Side   | e Vo              | olume                                | Chang | je               | %Chg   | 10:08   |        | PRG          | "ที่เอ็มบี ออลล์ ฟรี" นัญซีเดียวที่ดีที่สุดในประเทศ ตอบโจทย์ทกการทำธรกรรม เพื่อให้ลกค้าใช้ชีวิต                                                                                                    |
| 2.06                      | 5        | S                 | 21                                   | -0.0  | )4               | -1.90  | 10/ 5   | 17.10  | CTMC         |                                                                                                    |
| Volum                     | ne       | Bid               |                                      | Offer | V                | olume  | 10/ 5   | 17:10  | 51115        | רו או גרבוועברורטיטווטא אין אין ארברויטיטווטא אין אין אין אין אין אין אין אין אין אי                                                                                                    |
|                           |          |                   |                                      |       |                  |        | 10/ 5   | 17:18  | SIMS         | TMB: Resignation of TMB Director                                                                                                    |
| 4210                      | 00       |                   |                                      |       | 4                | 81000  | 10/ 4   | 14:01  | CMNT         | TMB: โนมูระ พัฒนสิน แนะนำ "BUY" ราคาเป้าหมาย 2.86 บาท/หุ้น                                                                                                    |
| 39740                     | 00       |                   |                                      | 2.10  | 2                | 36400  | 10/ 4   | 10.42  | то           | มา TTL THE อ่านวง 1 00% โมอานออกว่าได้สุทธิ์ 02/50 ออก เรียนั้งน่า                                                                                                    |
| 34910                     | 00       |                   |                                      | 2.12  | 1                | .33800 | 10/ 4   | 10:43  | 10           | TILITE: THE ออนสง 1.89% เบรกษณาตกาเรลุฑธ (13/59 สตสงรบตั้งสารอง4 เพิ่มขนมาก                                                                                                    |
| 38510                     | 00       |                   |                                      | 2.14  | 1                | 20300  | 10/ 4   | 10:42  | IQ           | TMB อ่อนลง 1.89% โบรกฯคาดก่าไรสุทธิ Q3/59 ลดลงรับตั้งส่ารองฯเพิ่มขึ้นมาก                                                                                                    |
| 1167(                     | 00       |                   |                                      | 2.16  | 1                | 14300  | 4       |        |              |                                                                                                    |

# การยกเลิกการลิ้งค์ Symbol บางวินโดวส์

- 1. คลิกไอคอน 📴 Group Option บนแถบชื่อ (บริเวณมุมขวาบนของหน้าต่าง)
- คลิกเลือก Delete from Group

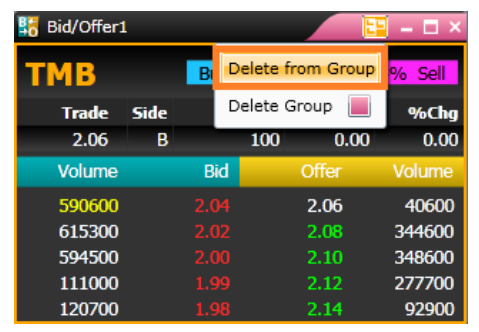

3. หน้าต่างนั้นจะถูกยกเลิกการลิ้งค์

## การยกเลิกการลิ้งค์ Symbol

- 1. คลิกไอคอน 📴 Group Option บนแถบชื่อ (บริเวณมุมขวาบนของหน้าต่าง)
- 2. คลิกเลือก **Delete Group**.

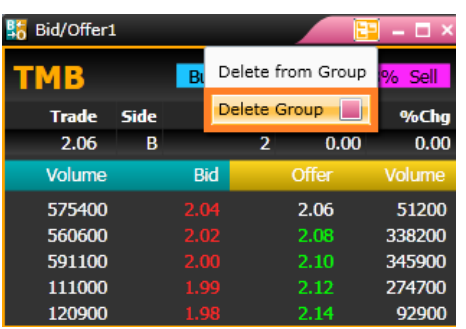

ทุกวินโดวส์จะถูกยกเลิกการลิ้งค์

## การสร้างและ Save Template

ท่านสามารถสร้างหน้า Page และ Save Template ได้ด้วยตนเองดังนี้

ตัวอย่างวิธีการสร้างหน้า Page ด้วยตนเองด้านล่างประกอบด้วย วินโดวส์กราฟ 2 วินโดวส์, วินโดวส์ Quote, วินโดวส์ Bid/Offer และวินโดวส์ News

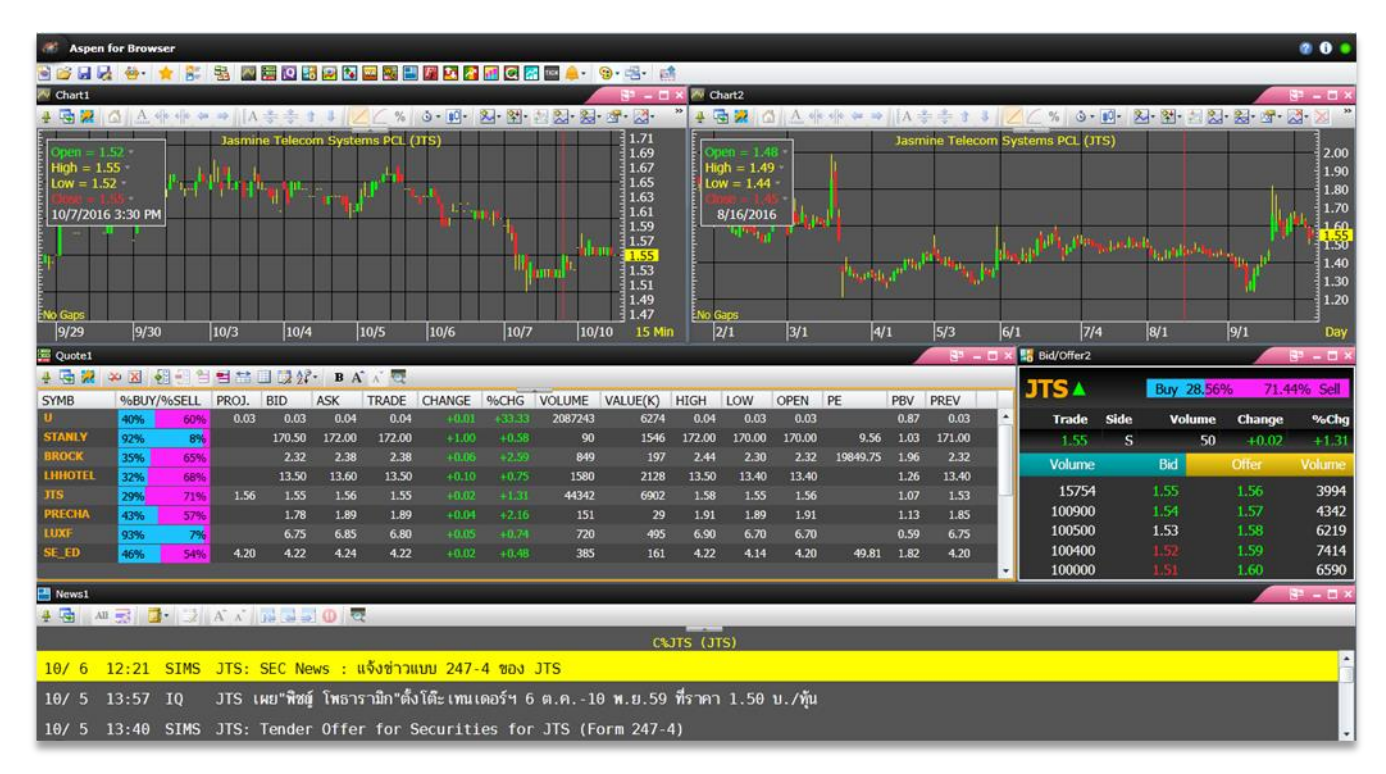

- 1. คลิกไอคอน 🛅 New Screen บนแถบเครื่องมือ เพื่อสร้างเพจว่างขึ้นมา
- คลิกไอคอน 🏧 Chart 2 ครั้ง เพื่อสร้างวินโดวส์กราฟ 2 วินโดวส์
- 3. คลิกไอคอน 🗮 Quote เพื่อสร้างวินโดวส์ Quote
- 4. คลิกไอคอน 👪 Bid/Offer เพื่อสร้างวินโดวส์ Bid/Offer
- 5. คลิกไอคอน 🔛 News เพื่อสร้างวินโดวส์ News
- ปรากฏวินโดวส์ทั้งหมดขึ้นมาบนหน้าจอ

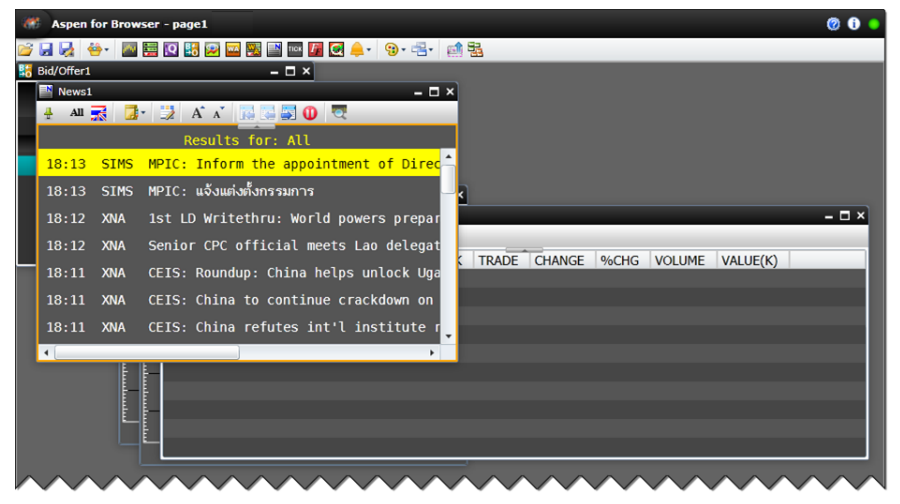

 จัดเรียงวินโดวส์ให้เหมาะสมกับหน้าจอของท่าน โดยคลิกเมาส์ซ้ายบนแถบชื่อของวินโดวส์และลากเมาส์ไปวาง บริเวณที่ต้องการ  การปรับขยาย/ลดขนาดวินโดวส์ ให้ท่านวางเมาส์บริเวณกรอบหรือมุมของวินโดวส์ เมาส์จะเปลี่ยนเป็นรูปลูกศรมี ปลายสองด้าน จากนั้นทำการลากเพื่อขยาย/หดขนาดหน้าต่างตามต้องการ

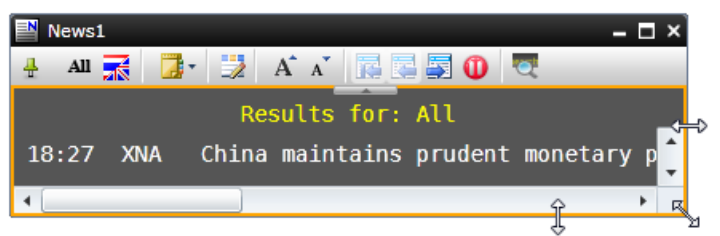

- 9. คลิกไอคอน 😼 Save As จะปรากฏหน้าต่าง Save As
- 10. พิมพ์ชื่อ Page ที่ท่านต้องการในช่อง 'File name:'

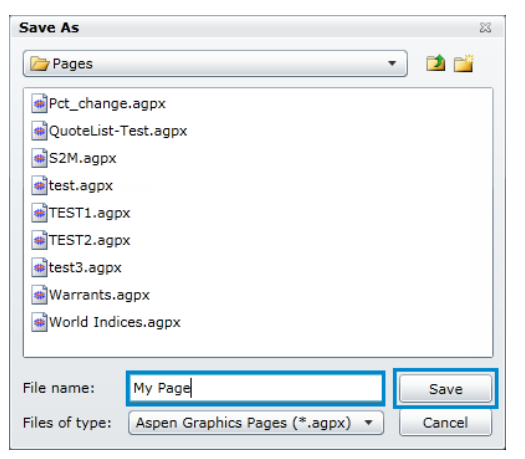

11. คลิกปุ่ม **Save** 

## การเรียกใช้งาน Template ที่สร้างขึ้นเอง

วิธีเรียกใช้งาน Template ที่ท่านสร้างขึ้นเองดังนี้

- 1. คลิกไอคอน 🌞 View เลือก Page Explorer จะมีแถบ Page Explorer ปรากฏขึ้นด้านซ้ายมือของหน้าจอ
- 2. ดับเบิ้ลคลิกโฟลเดอร์ User และดับเบิ้ลคลิกที่โฟลเดอร์ Pages จะปรากฏ Template ที่ท่านเคยสร้างไว้ทั้งหมดขึ้นมา
- 3. ดับเบิ้ลคลิกเลือก Template ที่ต้องการ

| Aspen for Browser - page1 |                    |          |            |                    |            |                    |             |  |  |  |  |
|---------------------------|--------------------|----------|------------|--------------------|------------|--------------------|-------------|--|--|--|--|
| 🗃 🖆 👥 🚺 📴 🔤 🔛 😫           | 2 🔯 🔤 🧱            | 🖹 тіск 🚺 | i 💽 🖕      | • 😗 • 🕇            | 3- 📄 🔁     |                    |             |  |  |  |  |
| 🔁 🖆 🖉 🗙 🔽 Page Explorer   | 2 Market Overview1 |          |            |                    |            |                    |             |  |  |  |  |
| A 🗁 Global                | Select Group       | SET      | •          | Template           | Price      | •                  | Ť           |  |  |  |  |
| Pages                     | SET                | 14       | 12.20      | <b>↑</b> +         | 0.97 +0    | .07%               | Value       |  |  |  |  |
| ▲ 🗁 User                  | ▲ 351 💌 3<br>Buy   | 813 🐠 2  | 21<br>Sell | Day Low<br>1405.04 | D          | ay High<br>1414.15 | Prev<br>P/E |  |  |  |  |
| I-Stock Focus.agpx        | 55%                |          | 45%        |                    |            | •                  | P/BV        |  |  |  |  |
| 2-Stock Focus.agpx        |                    |          |            | Ор                 | en: 1409.0 | 2                  |             |  |  |  |  |
| A_Pick.agpx               | SYMB               | %BUY/    | %SELL      | TRADE              | CHANGE     | %CHG               | %B-S        |  |  |  |  |
| a_pick-template.agpx      | AGRO               | 52%      | 48%        | 384.74             |            |                    |             |  |  |  |  |
| add layer.agpx            | CONSUMP            | 59%      | 41%        | 131.25             |            |                    | 18.38       |  |  |  |  |
| ehart - clip.agpx         | FINCIAL            | 52%      | 48%        | 180.22             |            |                    | 5.64        |  |  |  |  |
| IPO Corper agoy           | INDUS              | 63%      | 37%        | 112.33             | 0.78       | 0.70               | 26.00       |  |  |  |  |
|                           | PROPCON            | 52%      | 48%        | 125.77             |            |                    | 4.98        |  |  |  |  |
| my fibonacci - 2.agpx     | RESOURC            | 57%      | 43%        | 171.83             |            |                    | 14.22       |  |  |  |  |
| sync layer.agpx           | SERVICE            | 60%      | 40%        | 320.32             | 2.61       | 0.82               | 19.88       |  |  |  |  |
| Windows                   |                    | _        | _          | -                  |            |                    |             |  |  |  |  |

## การเรียกใช้งาน Template สำเร็จรูป

ท่านสามารถเรียกใช้งาน Template สำเร็จที่โปรแกรมสร้างไว้ให้เรียบร้อยแล้วได้ดังนี้

- 1. คลิกไอคอน 🌞 View เลือก Page Explorer จะปรากฏแถบด้านซ้ายมือของหน้าจอ
- ดับเบิ้ลคลิกโฟลเดอร์ Global และดับเบิ้ลคลิกที่โฟลเดอร์ Pages โดย Template สำเร็จรูปทั้งหมดจะอยู่ภายใต้ โฟลเดอร์ Global
- 3. ดับเบิ้ลคลิกเลือก Template ที่ต้องการ

| Aspen for Browser - World Indices |                                 |           |          |        |  |  |  |  |  |  |  |
|-----------------------------------|---------------------------------|-----------|----------|--------|--|--|--|--|--|--|--|
| 🗑 📂 🚺 😽 🔤 🖬                       | 🔤 🧱 📑 🍱 🌆 🧟 🚮 📥 🕻               | 🕑 • 📲 • [ | 1 🔁      |        |  |  |  |  |  |  |  |
| 😰 🞬 🔭 🔽 🔽 Page Explorer           | 🚆 Quote2                        |           |          |        |  |  |  |  |  |  |  |
| A 🕞 Global                        | DESC                            | SYMB      | TRADE    | CHANGE |  |  |  |  |  |  |  |
|                                   | NORTH AMERICA                   |           |          |        |  |  |  |  |  |  |  |
| a pages                           | Dow Jones Indus Avg - US,EOD    | E_DJIA    | 16583.34 | 32.37  |  |  |  |  |  |  |  |
| A Chart                           | Nasdaq Composite - US,D15       | _NDXC     | 4071.87  | 20.37  |  |  |  |  |  |  |  |
| 🕷 Bollinger Bands.agpx            | S&P 500 - US,EOD                | _SP500    | 1878.48  | 2.85   |  |  |  |  |  |  |  |
| Bull Power & QStick.agpx          | S&P/TSX Composite-Canada,EOD    | _TSX      | 14534.06 | -11.97 |  |  |  |  |  |  |  |
| 🖷 Fundamental Chart.agpx          | ASIA PACIFIC                    |           |          |        |  |  |  |  |  |  |  |
| Guppy MMA.aqpx                    | All Ordinaries - Australia,RT   | _XAO      | 5424.70  | -17.30 |  |  |  |  |  |  |  |
| 🚯 🖷 Heikin Ashi.agpx              | Nikkei 225 - Japan,D20          | _NIKKEI   | 14172.37 | -27.22 |  |  |  |  |  |  |  |
| Rainbow Moving.agpx               | Hang Seng Index-HK,D15          | _HSI      | 22238.11 | 375.12 |  |  |  |  |  |  |  |
| Technical Signal.agpx             | Shanghai SE Composite-China,D15 | _SSEC     | 2049.43  | 38.29  |  |  |  |  |  |  |  |
| Top TA - 4H & Daily agoy          | KOSPI Composite - Korea,RT      | _KOSPI    | 1963.75  | 7.20   |  |  |  |  |  |  |  |
|                                   | Taiwan Weighted-Taiwan,D20      | _TAIEX    | 8827.51  | -62.18 |  |  |  |  |  |  |  |
| I rend Analysis.agpx              | FTSE STI - Singapore,D15        | _STI      | 3231.82  | -20.31 |  |  |  |  |  |  |  |
| Commodities                       | FTSE BM KLCI - Malaysia,D15     | _FBKLCI   | 1866.81  | 0.09   |  |  |  |  |  |  |  |
| Equity                            | Jakarta Composite-Indonesia,RT  | _JSX      | 4916.05  | 17.91  |  |  |  |  |  |  |  |

หมายเหตุ: Templates สำเร็จรูปทั้งหมดที่อยู่ภายใต้โฟลเดอร์ 'Global' ไม่สามารถ Save หรือแก้ไขได้